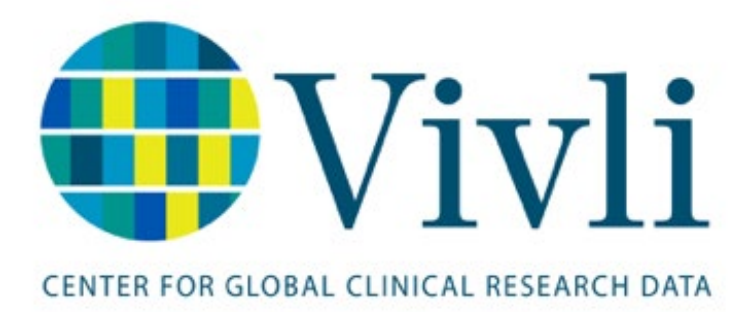

# How to Access Data for Analysis and Publication Process

# Contents

| 1.0 DATA ACCESS INTRODUCTION                                                         |
|--------------------------------------------------------------------------------------|
| 2.0 BEFORE YOU START THE SECURE RESEARCH ENVIRONMENT                                 |
|                                                                                      |
| 3.0 GETTING STARTED                                                                  |
| 3.1 LOCATING THE DATA REQUEST AND SEEING HOW MANY STUDIES ARE AVAILABLE FOR ANALYSIS |
| 3.2 Starting the Secure Research Environment                                         |
| 3.3 Secure Research Environment Options 10                                           |
| 3.4 INITIATING THE SECURE RESEARCH ENVIRONMENT                                       |
| 4.0 ACCESS TO THE ENVIRONMENT 12                                                     |
| 4.1 Accessing the Secure Research Environment                                        |
| 4.2 Working in the Research Environment15                                            |
| 4.2.1 FINDING YOUR DATA AND USING SPACE15                                            |
| 4.2.2 IF you started before all of the data was available16                          |
| 4.2.3 Additional Tips for working in the Research Environment17                      |
| 4.3 DISCONNECTING FROM THE RESEARCH ENVIRONMENT                                      |
| 4.4 TEAM ACCESS TO SECURE RESEARCH ENVIRONMENT 19                                    |
| 4.5 Adding additional software, tools and data during your analysis                  |
| 5.0 STOPPING AND STARTING THE RESEARCH ENVIRONMENT 21                                |
| 5.1 Stopping or Pausing the research environment                                     |
| 5.2 RESTARTING THE RESEARCH ENVIRONMENT                                              |
| 6.0 ADDING DATA PACKAGES TO THE RESEARCH ENVIRONMENT                                 |
| 6.1 How will you know when data is available? 25                                     |
| 6.2 How to add additional data to your research environment as it becomes available  |
| 6.3 Refreshing previously loaded data 27                                             |
| 7.0 SAFETY CONCERNS                                                                  |
| 8.0 EXPORTING RESEARCH RESULTS                                                       |

| 8.1 REQUEST TO EXPORT RESULTS                   |    |
|-------------------------------------------------|----|
| 8.2 DOWNLOADING APPROVED RESULTS                |    |
| 8.2.1 Steps, Exporting Results:                 |    |
| 9.0 PUBLICATION REVIEW                          |    |
| 9.1 PUBLICATION FOLLOW UP BY VIVLI              |    |
| 9.2 PUBLICATION REVIEWS BY DATA CONTRIBUTORS    |    |
| 9.3 PUBLICATION NOTIFICATION BY DATA REQUESTOR  |    |
| 9.4 PUBLIC DISCLOSURE NOT POSSIBLE              |    |
| 9.4.1 REASONS WHY ANALYSIS MAY NOT BE COMPLETED |    |
| 10.0 EXTENSIONS TO THE DATA USE AGREEMENT       |    |
| 10.1 Failure to meet DUA obligations            | 40 |
| 11.0 PAYING FOR A RESEARCH ENVIRONMENT          | 40 |
| 12.0 PAUSING THE RESEARCH ENVIRONMENT           |    |
| 13.0 DEPROVISIONING THE RESEARCH ENVIRONMENT    |    |
| 14.0 DOWNLOADABLE DATA                          |    |
| 15.0 FEEDBACK AND SUPPORT                       |    |

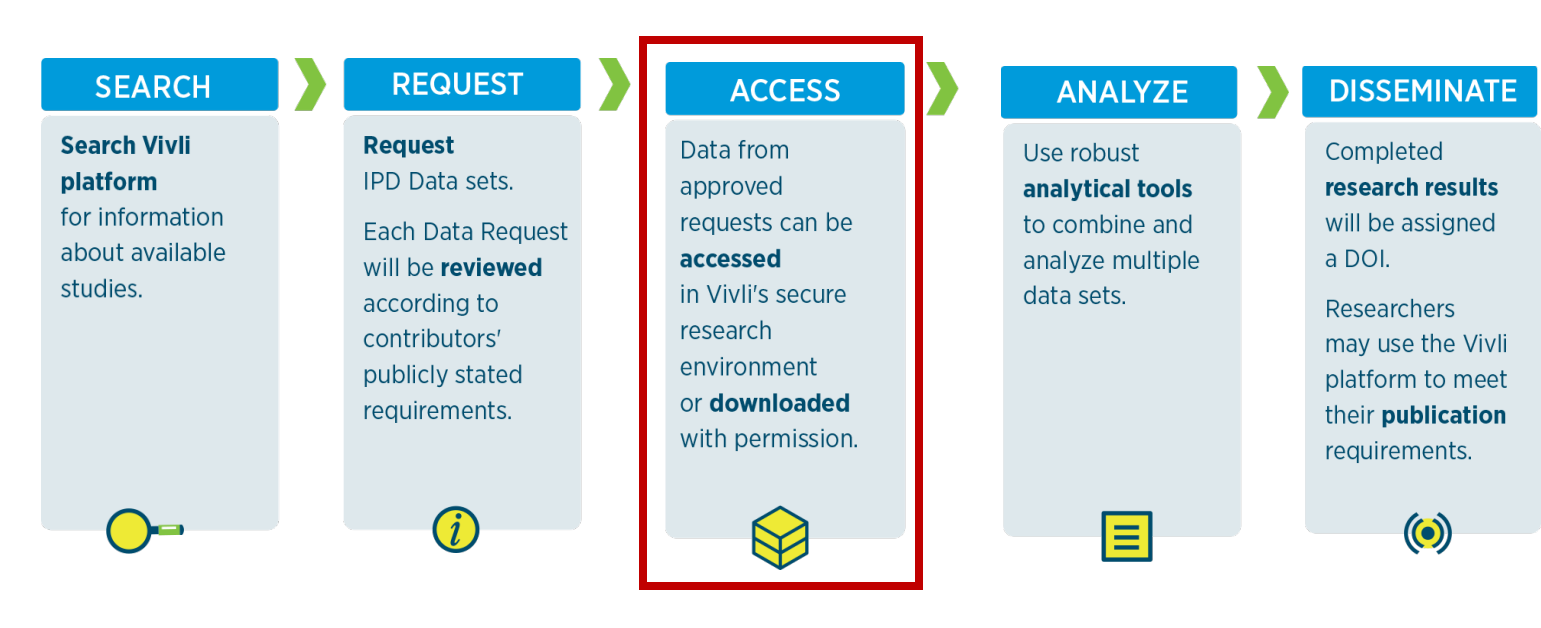

# 1.0 Data Access Introduction

Your team's data request has been approved and your Data Use Agreement has been executed. Now that one of the studies from your request has been uploaded, your research team is able to begin analyzing the data. Depending on the access options available on your requested study(ies), you can either download the data (See section 12.0 for more information) or you can access the data via a secure, cloud-based, isolated workspace known as a research environment.

- The Research Environment is a where users have access to various tools to analyze their data and conduct their research, including <u>R</u>, <u>Python</u>, <u>Jupityr</u>, the Microsoft Office suite, STATA, and <u>SAS (Academic-license only)</u> depending on the type of the Research Environment selected. A <u>complete list of the software</u> included and versions in the Research Environment can be found on the Vivli website resources page.
- The Vivli Research Environment can also accept your own preferred analytical tools if you can provide the license key for the tool, or if it is an open-source tool. Publicly available R packages or Python scripts can be added by the Vivli team.

# 2.0 Before you start the secure research environment

- To access the research environment, your computer must have a tool called Remote Desktop. This tool opens a connection to the research environment and allows you to interact with the research environment as though it were your local machine.
- On Windows: Remote Desktop tool is already installed on the machine no setup is required.
- On Macintosh: users will need to go to the Apple Store. Download and install the Microsoft Remote Desktop.

#### Search Results for "microsoft remote desktop"

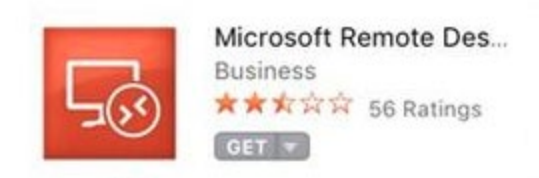

Figure 1 – Microsoft Remote Desktop

• Some networks may have enhanced security controls that prevent users from accessing the research environment. For help, contact <a href="mailto:support@vivli.org">support@vivli.org</a>.

# 3.0 Getting Started

- Once one of your requested studies data packages has been uploaded, you will be notified via email that your data is available.
- At this point, you may initiate the Secure Research Environment. Please note that only the "Owner" of the data request can start the Research Environment.

#### 3.1 Locating the Data Request and seeing how many studies are available for analysis

1. Click on **My Data Requests** in the top right corner of the screen:

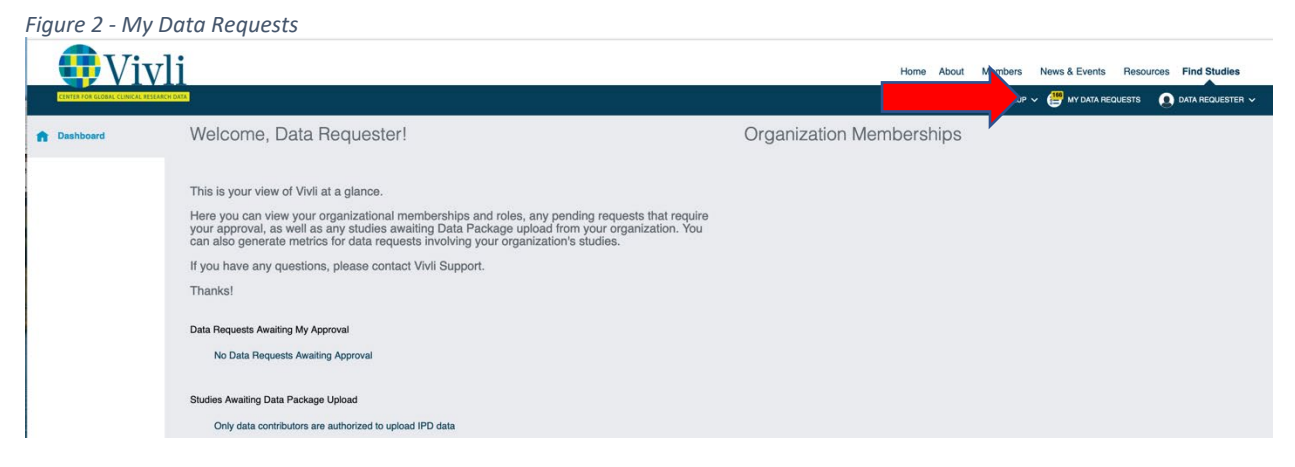

2. The request will appear under Active:

| Vivli                                                             | Home About Members News & Events Resources Find Studies    |
|-------------------------------------------------------------------|------------------------------------------------------------|
| CENTER FOR GLOBAL CLINICAL RESEARCH DATA                          | QUICK STUDY LOOKUP 🗸 🤐 MY DATA REQUESTS 💽 DATA REQUESTER 🗸 |
| My Data Requests (166)                                            | 2549                                                       |
| Draft     Active     Not Approved     Withdrawn     Archived      |                                                            |
| ASCENDING MULTIPLE-DOSE SAFETY, TOLERANCE, PHARMACOKINETIC, AND F |                                                            |
| Vivii ID: 00002549                                                |                                                            |
| Status: At least one Data Package Provided and Available          |                                                            |
|                                                                   |                                                            |
|                                                                   |                                                            |
|                                                                   |                                                            |
|                                                                   |                                                            |
|                                                                   |                                                            |

Figure 3 - Fulfilled Requests

3. If the request has been approved, the Data Use Agreement validated and the requested data from at least one requested study is available, the request will appear under "Active", with a status of "At least one Data Package Provided and Available"

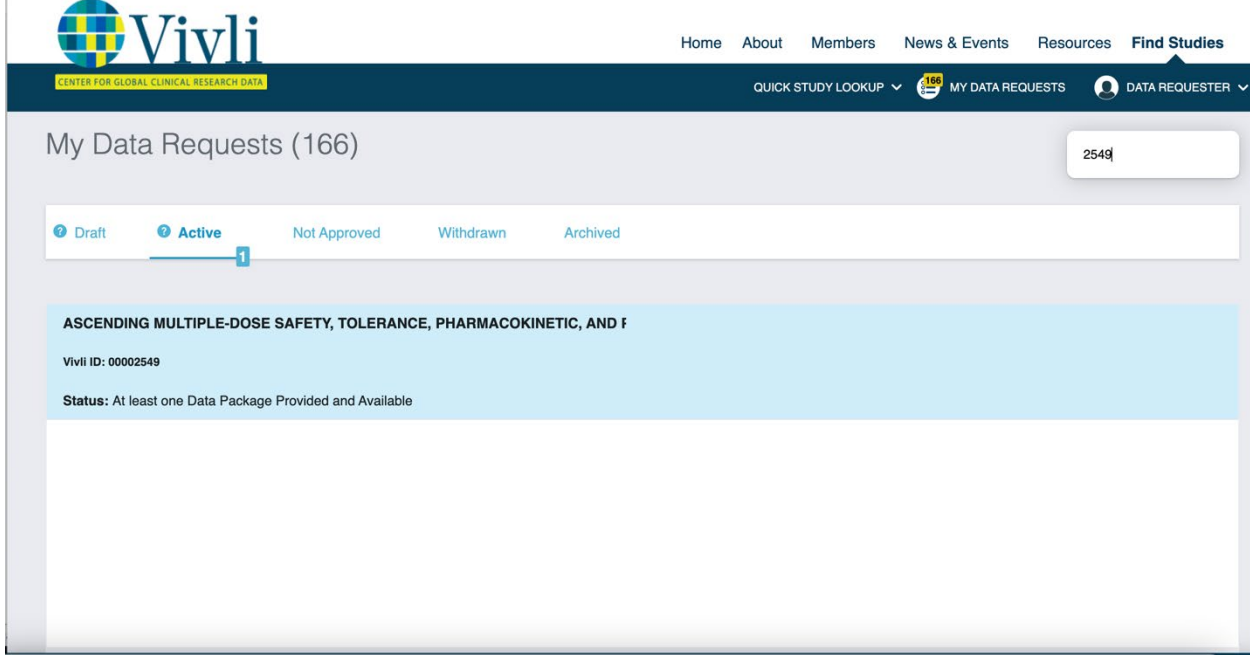

Figure 4 – At least one Data Package Provided

To determine **which** studies have been loaded, open the request and click on the Studies tab:

| • <b>U</b> ivl <sup>4</sup>            | Home About Members New                                                                                                    | s & Events Resources Find Studies              |
|----------------------------------------|----------------------------------------------------------------------------------------------------|------------------------------------------------|
| CENTER FOR GLOBAL CLINICAL RESEARCH DA | ATT. QUICK STUDY LOOKUP ~ 🔮                                                                                                    | MY DATA REQUESTS 🚺 DATA REQUESTER 🗸            |
| < Go Back Ascending                    | g Multiple-dose Safety, Tolerance, Pharmacokinetic, and Pharn                                                                                                    | nacodyna Print                                 |
| Studies                                |                                                                                                    |                                                |
| Attachments                            | VIVLI-LISTED AND PROVISIONED STUDIES                                                                                                    |                                                |
| Request History                        | Ascending Multiple-dose Safety, Tolerance, Pharmacokinetic, and Pharmacodynam<br>PI: Sponsor: BMS Study ID: AEGR-CV145-002 IRP/Approver: Novelion Therapeutics Awa<br>Data Explosed ID: e0002549 Sponsor ID: AEGR-CV145-002<br>Data Contributor: Novelion Therapeutics IPO Updated: No | aiting Data Package upload by Data Contributor |
| Signed Agreements                      |                                                                                                    |                                                |
| Safety Concerns                        | A Patient Preference Evaluation Study of Fluticasone Furcate Nasal Spray and<br>PI: Sponsor: GlaxoSmithKline Study ID: NCT02397915 IRP/Approver: Wellcome Trust<br>Data Request ID: 00002549 Sponsor ID: 201474<br>Data Contributor: GlaxoSmithKline IPD Uploaded: No                  | aiting Data Package upload by Data Contributor |
| Chat                                   | An Onen Label Study of the Efficiency and Cafety of De tractmente With Dituyime                                                                                                    |                                                |
| Research Team                          | An Open Ladel Study of the Ladel Study of an Usaley of here dealine its what initialities.<br>Plasponsers Informatical Rectine Study ID KCT02097745 IRP/Approver: Welcome Trust<br>Data Contributor: Roche IPD Uploaded: No                                                            | Data Package Provided to Requestor             |
| Research Environment                   | An Open Label, Non-comparative Study To Evaluate Parasitological Clearance Ra                                                                                                    |                                                |
| Request Details/Print View             | Pit: Sponsor: Pitzer Study ID: NCT01103713 IRPI/Approver: Pitzer Inc. Data Request ID: 00002549 Awa<br>Sponsor ID: A0661201<br>Data Contributor: Pitzer Inc. IPD Uploaded: No                                                                                                    | aiting Data Package upload by Data Contributor |
|                                        | VIVLI-LISTED STUDIES PROVISIONED BY EXTERNAL PROVIDERS                                                                                                    |                                                |
| How To Guide Privacy Co                | ookie Policy EEA Disclosure Policy Contact Us                                                                                                    | © Copyright 2017 - 2021 Vi                     |
| 5 0 1 0 1                              |                                                                                                    |                                                |

Figure 5 – Data Package Provided to Requestor

If you start the research environment before all of the data is available, then as additional data is made available, it will not automatically appear in the research environment– you will have to request that the new data be added to your research environment at a time that is convenient for you– see section "6.2 How to add additional data to your research environment as it becomes available"

#### 3.2 Starting the Secure Research Environment

Once you have opened your request, click on the **Research Environment** tab on the left-hand side of your screen to begin initiating the environment. Please read and acknowledge the Vivli Terms of Use for the Research Environment. Click on **Sign Now**:

| Uivli                                    | Home About Members News & Events Resource                          | es Find Studies               |
|------------------------------------------|--------------------------------------------------------------------|-------------------------------|
| CENTER FOR GLOBAL CLINICAL RESEARCH DATA | QUICK STUDY LOOKUP 🗸 👹 MY DATA REQUESTS                            | DATA REQUESTER 🗸              |
| < Go Back Ascending                      | Multiple-dose Safety, Tolerance, Pharmacokinetic, and Pharmacodyna | Print                         |
| Studies<br>Attachments                   |                                                                    |                               |
| Signed Agreements Safety Concerns        | Data Package available for 1 of 4 studies in the Data Request      |                               |
| Chat<br>Research Team                    | YOU MUST E-SIGN THE VIVLI TERMS OF USE AGREEMENT<br>TO CONTINUE    |                               |
| Research Environment                     | Sign Now                                                           |                               |
| How To Guide Privacy Coo                 | kie Policy EEA Disclosure Policy Contact Us                        | © Copyright 2017 - 2021 Vivli |

Figure 7 – Start Signing Process

4. The following pop-up window will appear:

| Vivli                                                                                                    | Home About Members                                                                                                    | News & Events Resour | ces Find Studies              |
|----------------------------------------------------------------------------------------------------|----------------------------------------------------------------------------------------------------|----------------------|-------------------------------|
| CENTER FOR GLOBAL CLINICAL RESEARCH DATA                                                                                                    |                                                                                                    | MY DATA REQUESTS     | DATA REQUESTER ~              |
| Ascentra Multiple                                                                                                    | Sign Document                                                                                                    | reaction.            |                               |
| -                                                                                                    | VIVLI TERMS OF USE                                                                                                    |                      |                               |
|                                                                                                    | Viol, Inc., ("Viol") an independent on sprofit entity, operates the Violi Weekele and Platform (the "Platform")<br>for the purpose of allowing statest new application of search and request terminar disk. This takes in provided for<br>such use by third-party contributors ("Data Contributors"). This data (the "Data") is available to a user<br>("you" or "your" upon request and approval to scientific, educational and research purposes only to the<br>extent and on the terms set forth in the Data Use Agreement between you and Vivil (the "Data Use<br>Agreement"). Access to data is further subject to approval by the individual Data Contributors, Isaed upon<br>the state of the terms and proval to approve the the individual Data Contributors, Isaed upon<br>the state of the state of the terms and the terms and the terms and the state of the terms and the terms and terms and terms and the terms and terms and the terms and terms and terms and terms and terms and terms and the terms and terms and term |                      |                               |
|                                                                                                    | In a secure research environment or downloadable - the format is determined by the Data Contributor. The<br>terms set forth below (Mer "Timms of Use"), beginter with any related documents and approvals expressly<br>incorporated into these terms by reference, including any Data Request, any Data Use Agreement and any<br>additional terms that may apply from the Data Contributor (collectively, with the Terms of Use, the<br>"Agreements"), constitute a binding logal agreement between you and Wint.                                                                                                    |                      |                               |
| -                                                                                                    | By accessing and using the Platform you agree to be bound by the Terms of Use.<br>Acknowledgement of Proprietary Rights<br>All information provided to you, including but to the limited to, the data, content, documentation, code, and<br>related materials on the VWI is under the care, custody and control of VWI, which is the owner or licensee<br>thereord, and constitutes confidential and proprietary information.                                                                                                    | 1                    |                               |
| And a second second sec | Terms of Use<br>You agree, on behalf of self and the institution or organization you represent,                                                                                                    |                      |                               |
|                                                                                                    | To agree and sign, enter 1 Agree' in the textbox below and click 'Sign'. Type 'I Agree' Sign Cancel                                                                                                    | J                    |                               |
| How To Guide Privacy Cookie Policy EEA D                                                                                                    | isclosure Policy Contact Us                                                                                                    |                      | © Copyright 2017 - 2021 Vivli |

Figure 8 - Terms of Use Pop-Up

5. Type I Agree in the dialogue box and click Sign.

Each Team member accessing the Research Environment must Sign the Terms of Use when they first access the Research Environment.

| Uivli                                    | Home About Members                                                                                                    | News & Events Resou | rces Find Studies             |
|------------------------------------------|----------------------------------------------------------------------------------------------------|---------------------|-------------------------------|
| CENTER FOR GLOBAL CLINICAL RESEARCH DATA |                                                                                                    | MY DATA REQUESTS    | 🔵 DATA REQUESTER 🗸            |
| Apograding Mydlighe                      | Sign Document                                                                                                    | ernacistyra.        |                               |
|                                          | VIVLI TERMS OF USE<br>Version 12<br>January 29,2019<br>Vivi, Inc., (Y/Viri?) an independent non-profit entity, operates the Vivi Website and Platform (the "Platform")<br>for the purpose of allowing users the ability to search and request certain data that has been provided for                                                                                                    |                     |                               |
|                                          | such use by third-party contributors ("Data Contributors"). This data (the "Data") is available to a user<br>('you' or 'you'' your request and approval to centrific, educational and research purposes only to the<br>extent and on the terms set forth in the Data Use Agreement between you and Wivi (the "Data Use<br>and the state of the Data Use Agreement between you and Wivi (the "Data Use<br>the count data sharing policies, as set forth on each Wivi mether's pape. The data may be accessed either<br>in a secure research environment or downloadable - the format is determined by the Data Contributor. The<br>terms set for the blow (the "Terms of Use"), together with any related documents and approvals expressly<br>incorporated into these terms by reference, including any Data Request, any Data Use Agreement and any<br>additional terms that may apply from the Data Contributor (Date) with the "Terms of Use, the |                     |                               |
|                                          | By accessing and using the Platform you agree to be bound by the Terms of Use.<br>A successing and using the Platform you agree to be bound by the Terms of Use.<br>A linformation provided to you, including but not limited to, the data, content, documentation, code, and<br>related materials on the Vivil is under the care, custody and control of Vivil, which is the owner or licensee<br>thereod, and constitutes continential and proprietary Information.                                                                                                    | -                   |                               |
|                                          | $Terms \ of \ Use$ You agree, on behalf of self and the institution or organization you represent,                                                                                                    |                     |                               |
|                                          | To agree and sign, enter 'I Agree' in the textbox below and click 'Sign'.                                                                                                    |                     |                               |
|                                          | Type 'I Agree' Sign Cancel                                                                                                    |                     |                               |
| How To Guide Privacy Cookie Policy EEA D | isclosure Policy Contact Us                                                                                                    |                     | © Copyright 2017 - 2021 Vivli |

Figure 9 - Terms of Use Read, Acknowledge and Sign

#### 3.3 Secure Research Environment Options

|                            |                              | 8-1                                              |                                             |
|----------------------------|------------------------------|--------------------------------------------------|---------------------------------------------|
| Studies                    | Data                         | a Package available for 1 of 1 studies in the Da | ta Request                                  |
|                            | Once the                     | machine is started, the request cannot be com    | CALL OF TOWSION                             |
| Attachments                | Before starting the R        | lesearch Environment, read th                    | e short introduction here.                  |
| Request History            | RESEARCH ENVIRONMENT DETAILS |                                                  |                                             |
| Signed Agreements          | Advanced Options:            | Standard Environment                             | Premium Environment                         |
|                            | Initial Cost                 | No charge for 365 days                           | No charge for 90 days                       |
| Safety Concerns            |                              |                                                  |                                             |
| Chat                       | After Initial Period         | \$12/Day after 365 days, 2 concurrent logins     | \$25/Day after 90 days, 2 concurrent logins |
| Chat                       | Machine Size                 | 2CPUx7GB                                         | 4CPUx14GB                                   |
| Research Team              |                              |                                                  |                                             |
|                            | Jupyter Notebook             | *                                                | *                                           |
| Research Environment       | Python, R                    | *                                                | *                                           |
| Request Details/Print View |                              |                                                  |                                             |
|                            | STATA                        |                                                  |                                             |
|                            | Academic license for SAS     |                                                  |                                             |
|                            |                              |                                                  | 3                                           |
|                            |                              | Start Standard Environment                       | Start Premium Environment                   |

1. After you agree to the Terms of Use, the following options window will appear:

2.. Most research teams find that the standard environment meets their needs. If you need a larger environment, the Premium will normally suffice.

2b. If you need a dramatically larger environment, choose Advanced Options for additional environment size types. Please note that if you choose a larger size, you cannot move to a smaller size, but you can start with a smaller size and upgrade to a larger size research environment. In addition, the no charge period will change based upon the larger machine size that is used and will take into account the no charge time already provided. For example, if you move from a standard to a premium, after 90 days, you will not be entitled to a further 90 days of no charge.

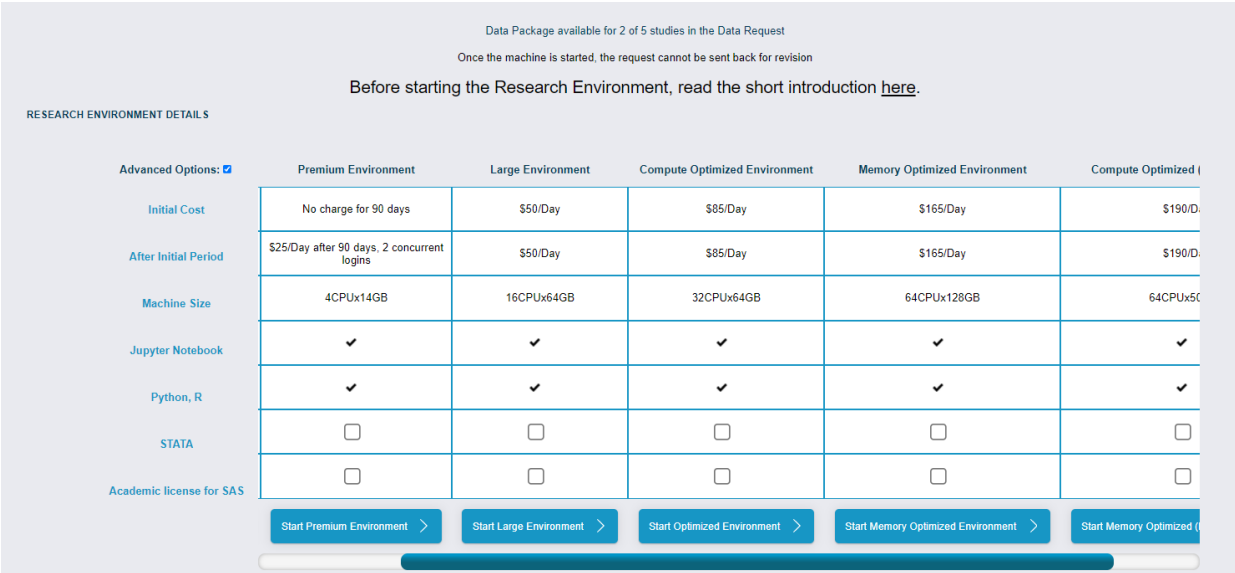

4. Select the research environment appropriate for your needs and check the boxes as desired for the software you require and click the button "Start Environment".

As you consider which environment to choose, if you don't want to use SAS, but if the data is provided as SAS data, the system includes three R-studio packages that can help:

- Foreign
- Haven
- SAS7bdat

When you click the "Start..." button, your selection is final, and the provisioning will begin. For more information, contact <u>support@vivli.org</u>.

#### 3.4 Initiating the Secure Research Environment

1. After selecting the size of the environment, the data will be provisioned into the Secure Research Environment. While provisioning is taking place, the following screen will appear:

|                                          | Home About Members News & Events Resources Find Studies                                                               |
|------------------------------------------|----------------------------------------------------------------------------------------------------|
| CENTER FOR GLOBAL CLINICAL RESEARCH DATA | QUICK STUDY LOOKUP 🗸 📑 MY DATA REQUESTS 💽 VIVLI INFO 🗸                                                                |
| < Go Back Efficacy of                    | erythromycin in prevention of anthrax.                                                                                |
| Studies                                  | Data Package available for 1 of 3 studies in the Data Request                                                         |
| Attachments                              | For more information on starting and using the Research Environment click here to view it in another tab or download. |
| Request History                          | Your Research Environment is Provisioning                                                                             |
| Signed Agreements                        |                                                                                                    |
| Safety Concerns                          |                                                                                                    |
| Chat                                     |                                                                                                    |
| Research Team                            |                                                                                                    |
| Research Environment                     | 0                                                                                                    |
| Request Details/Print View               | This is a long-running operation and may take a while                                                                 |
|                                          | If you think something has gone wrong, you can always Retry Provisioning                                              |
| How To Guide Privacy Cool                | kie Policy EEA Disclosure Policy Contact Us @ Capyright 2017-2019 Vivi                                                |

Figure 11 - Provisioning notification

2. While the system is provisioning, you can exit this screen and allow the provisioning to proceed in the background. You will receive an email when the process is complete. This process typically takes 10 minutes.

# 4.0 Access to the Environment

- 4.1 Accessing the Secure Research Environment
- 1. Once the provisioning is complete, you will see the screen below:

| 🖶 Vivli                                  |                                                                                                    | Home  | About | Members      | News & Events    | Resource | es Find Studies             |
|------------------------------------------|----------------------------------------------------------------------------------------------------|-------|-------|--------------|------------------|----------|-----------------------------|
| CENTER FOR GLOBAL CLINICAL RESEARCH DATA |                                                                                                    |       | QUICK | STUDY LOOKUP | 🗸 进 MY DATA REQU | JESTS (  | 👂 DATA REQUESTER 🗸          |
| < Go Back Assessing the in               | mpact of lifestyle choices on heart health                                                                                           |       |       |              |                  |          | Print                       |
| Studies                                  |                                                                                                    |       |       |              |                  |          |                             |
| Attachments                              | Data Package available for 1 of 1 studies in the Data Request                                                                        |       |       |              |                  |          |                             |
| Request History                          | Before requesting results, read the short introduction here.                                                                         |       |       |              |                  |          |                             |
| Signed Agreements                        |                                                                                                    |       |       |              |                  |          |                             |
| Safety Concerns                          | ✓ Research Environment Running                                                                                                    |       |       |              |                  |          |                             |
| Research Results                         | Username: vivliuser9193                                                                                                    |       |       |              |                  |          |                             |
| Chat                                     | 1. Copy Password to Clipboard 2. Connect to Environment                                                                              |       |       |              |                  |          |                             |
| Research Team                            | Copy your Password, Connect to Environment, and paste password<br>(CTRL-V) when prompted - Then click "Connect" or "OK" to continue. |       |       |              |                  |          |                             |
| Research Environment                     | Add Pute Backness                                                                                                    |       |       |              |                  |          |                             |
| Request Details/Print View               | Stopping your environment simply shuts it down, but deprovisioning                                                                   | ant . |       |              |                  |          |                             |
|                                          |                                                                                                    |       |       |              |                  |          |                             |
|                                          |                                                                                                    |       |       |              |                  |          |                             |
| How To Guide Privacy Cookie Policy       | EEA Disclosure Policy Contact Us                                                                                                    |       |       |              |                  |          | © Copyright 2017 - 2021 Viv |

Figure 12 - Initiate Research Environment

2. Right click on the box "Copy Password to Clipboard" to copy the hidden password:

1. Copy Password to Clipboard

3. Then click on the box "Connect to Environment"

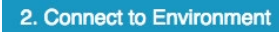

4. After clicking on "Connect to environment," confirm the program you want to use (note that the exact screen you see depends on the browser you are using):

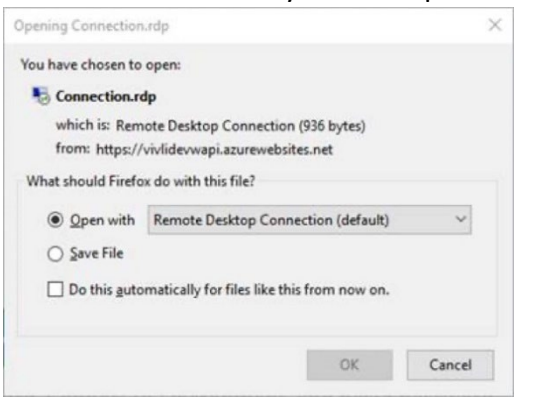

Figure 13 - Remote Desktop Connection Notification (Windows)

5. Follow the prompt to enter the hidden password using the Paste tool, Control-V or Command V:

|                                                                            | Home About Members News & Events Resources Find Studies                                                                                                    |
|----------------------------------------------------------------------------|----------------------------------------------------------------------------------------------------|
| CENTER FOR GLOBAL CLINICAL RESEARCH DATA                                   | QUICK STUDY LOOKUP 🗸 🥶 WY DATA REQUESTS 🚺 DATA REQUESTS                                                                                                    |
| Go Back Hepatitis Project                                                  | Print                                                                                                    |
| Studies Attachments Request History Signed Agreements Safety Concerns Chut | Windows Security ×   Enter your credentials   These credentials will be used to connect to 40.113.219.91.   viviluser3216   password   Remember me   More choices   OK   Cancel |
| Request Details/Print View                                                 | Stop Environment         Deprovision Environment           Stopping your environment simply shuts it down, but deprovisioning your environment will permanently delete it.      |
| How To Guide Privacy Cookie Policy EEA Disclosure Policy Contact Us        | 0 Cosyight 2017 - 20                                                                                                    |

Figure 14 - Paste hidden password pop-up

The username and password will not match your Vivli username and password.

6. Depending on your computer's security settings, a warning may appear. Click **connect** to continue opening the Secure Research Environment:

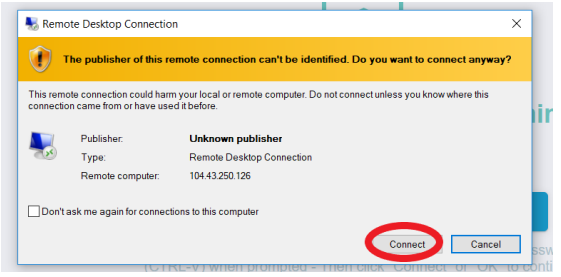

Figure 1 - Security warning pop-up

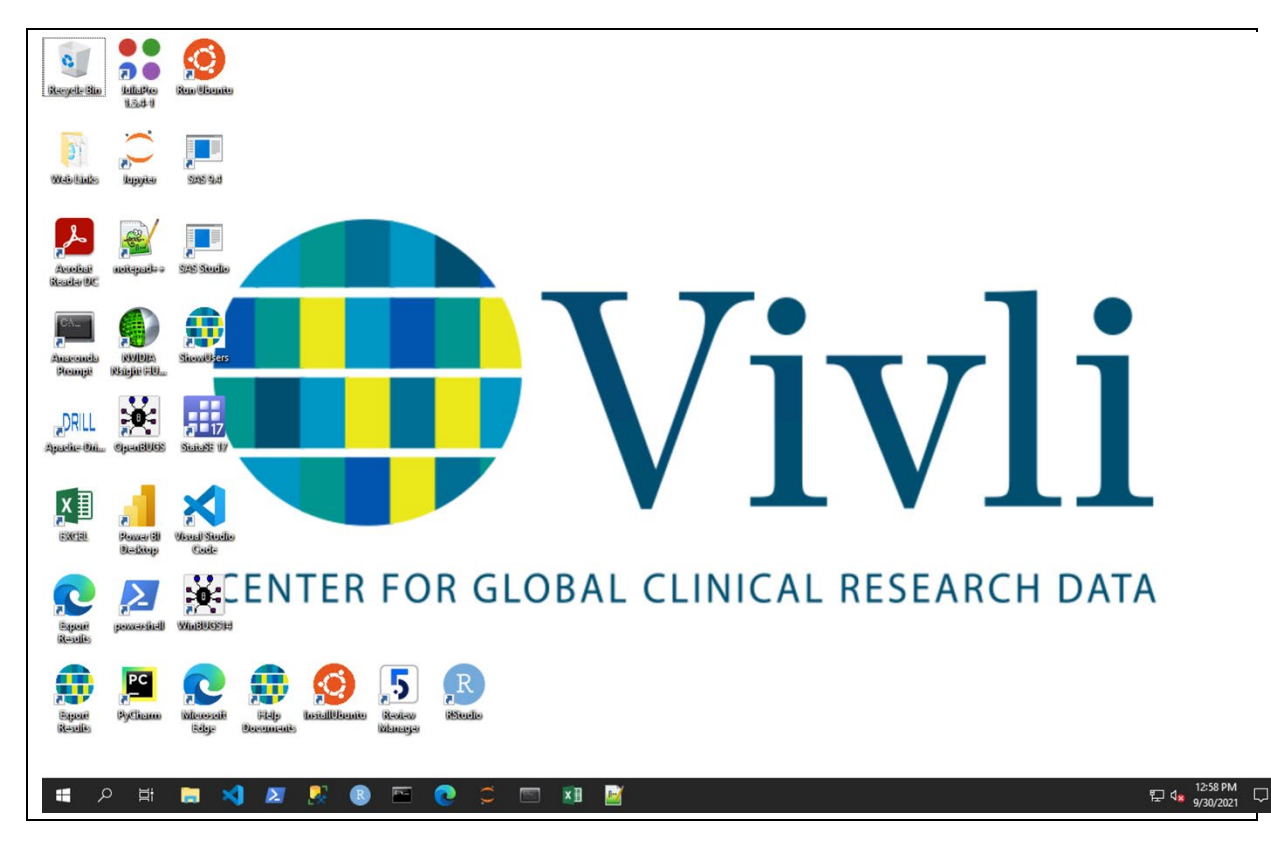

7. The secure research environment home screen opens automatically:

Figure 16 - Secure Research Environment Home Screen

- Note that the first time you connect to the Research Environment, the system will be slower than normal as the system does some first-time configuration.
- You **must** have Microsoft Remote Desktop installed on your device or the Secure Research Environment will not open. (See section 2.0 <u>Before You Start</u>.)
- The Microsoft Remote desktop locks down the Secure Research Environment to keep the data secure. You may not bring any files directly into or out of the Secure Research Environment once it starts. You are unable to connect to the internet. And you are unable to copy and paste between the research environment and your local computer.
- Do not save the password and the Remote Desktop file and re-use them. Follow the steps above in <u>Accessing the Secure Research Environment</u> section 4.1 and copy the password each time and click "Connect to Environment".

#### 4.2 Working in the Research Environment

- 4.2.1 Finding your data and using space
  - 1. Open Disk V: and you find a folder entitled "Source Data"

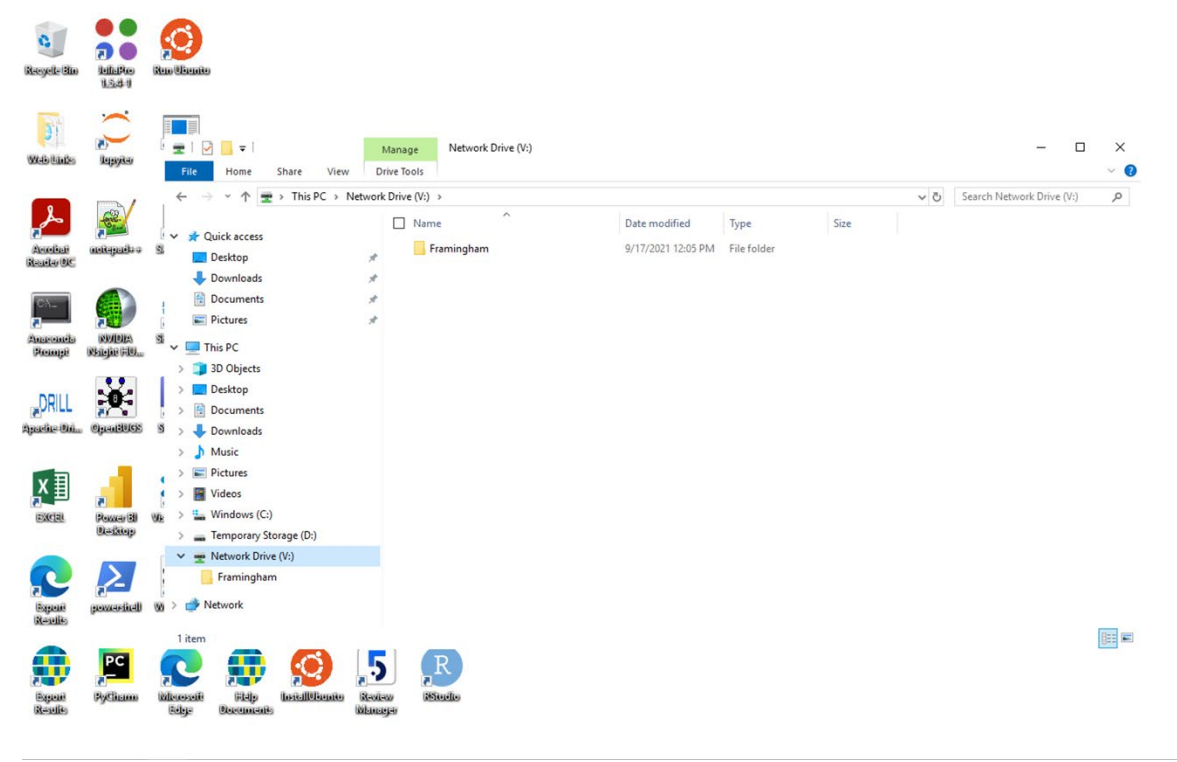

Figure 24 - Open source data

2. In the Network Drive (drive V: ) you will find one folder for each study that has been provided –the folder name will be the sponsor-assigned ID. Unlisted studies will appear with the ID you used to request the study. Within the ID, some characters that are not allowed for filenames will be replaced by an underscore character, including /\:\*?\*<>|

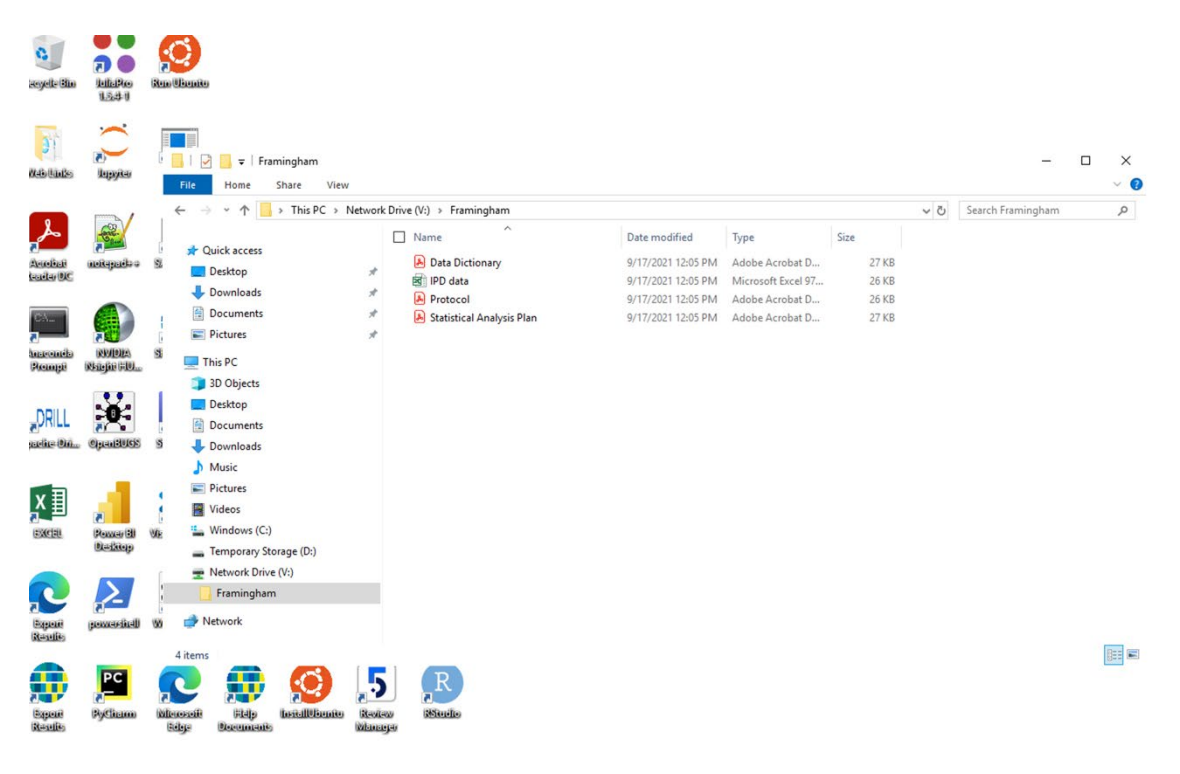

Figure 25 - Open source data – files

# Do not place any important data onto the temporary storage drive D:- when the machine is stopped, even temporarily, the temporary storage will be deleted.

If the data has been provided in the form of a zip file, you can open the file as though it were a folder, and read the files in the zip file, but you will not be able to modify them in-place. To modify the files, you will need to copy the file(s) to a new, un-zipped folder.

Additional network space will expand as you add files, up to a terabyte. We recommend that you not put anything but transient data onto C: drive. Data on the V: drive will be placed into long-term storage after you have completed your analysis. If you have questions about the data and what has been provided, use the Chat function within the Vivli platform or email <u>support@vivli.org</u>; Please direct questions about the source data to the data contributors. Responses to questions about the source data is at the discretion of the data contributor.

#### 4.2.2 If you started before all of the data was available

If you have decided to start before \*all\* of the data is available, then when additional data is provided by the contributor, it won't be added to your research environment automatically. <u>See Section 6.0</u> for instructions on how to load newly provided data.

| 1. Copy Passwor    | d to Clipboard 2.     | Connect to Environment       |
|--------------------|-----------------------|------------------------------|
| Consumer Decourse  | d. Connect to Environ | howesen aten hire from       |
| CODY YOUI Password | G, OOTHOLLIM ENVIRON  | mone, ana posto pasamora     |
| (CTRL-V) when pron | npted - Then click "C | onnect" or "OK" to continue. |
| (CTRL V) when pron | npted - Then click "C | onnect" or "OK" to continue  |

#### 4.2.3 Additional Tips for working in the Research Environment

Normally, remote desktop will start up in full screen mode, with a small control on the top of the screen:

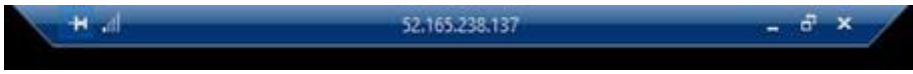

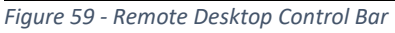

You can drag this control bar from side to side if needed, and you can also use this toolbar to minimize the secure research environment screen, if you need to access the Vivli platform, your email, or any other applications.

1. To minimize the window but keep it visible, click on the minimize option in the toolbar:

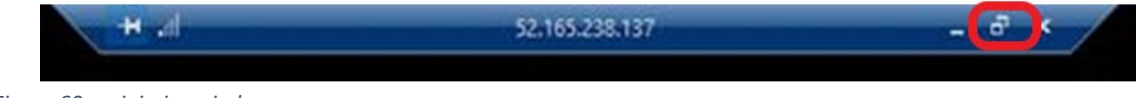

Figure 60 - minimize window

2. To collapse the window entirely, click on the collapse option in the toolbar:

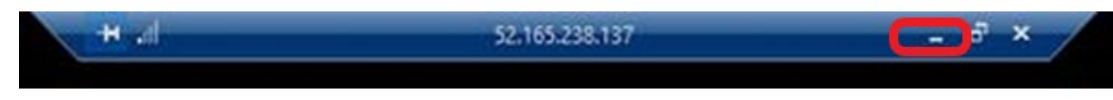

Figure 61 - collapse window

#### 4.3 Disconnecting from the research environment

• When you are done working with the research environment, we recommend that you Sign Out – this will allow other members of the research team to use the research environment.

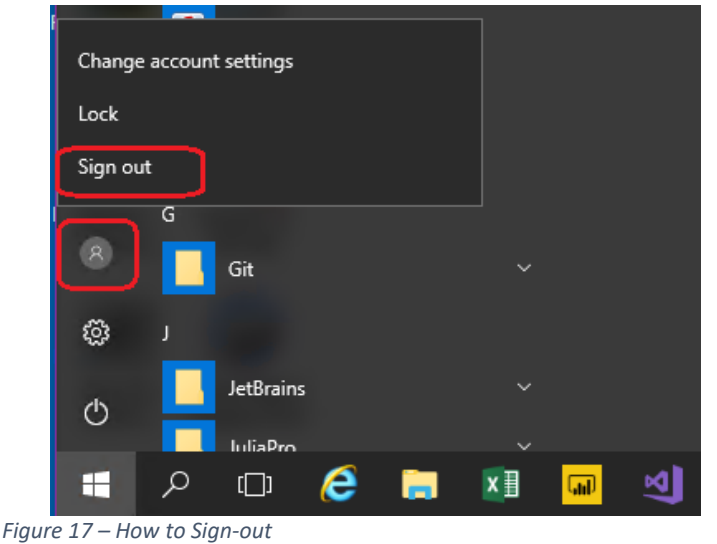

• Only two team members can use the Secure Research Environment at a time. If a third member tries to log on, they will be given the option of disconnecting a team member:

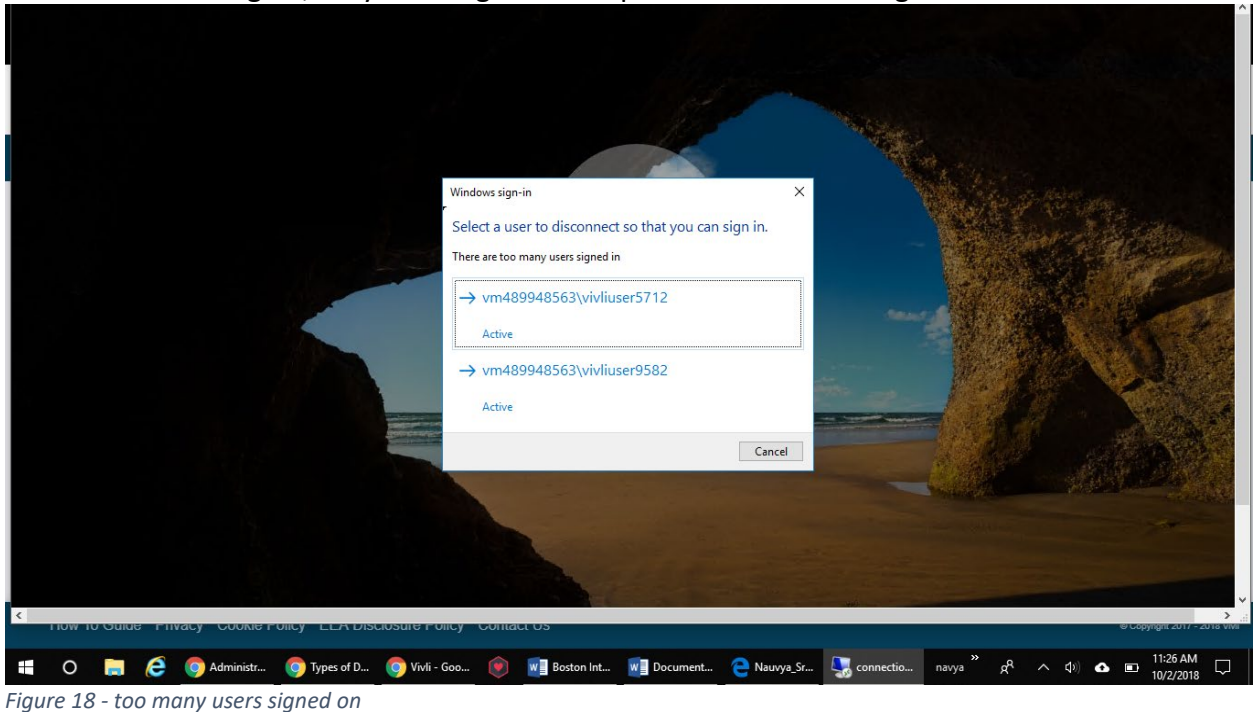

• The user that you select will be automatically disconnected:

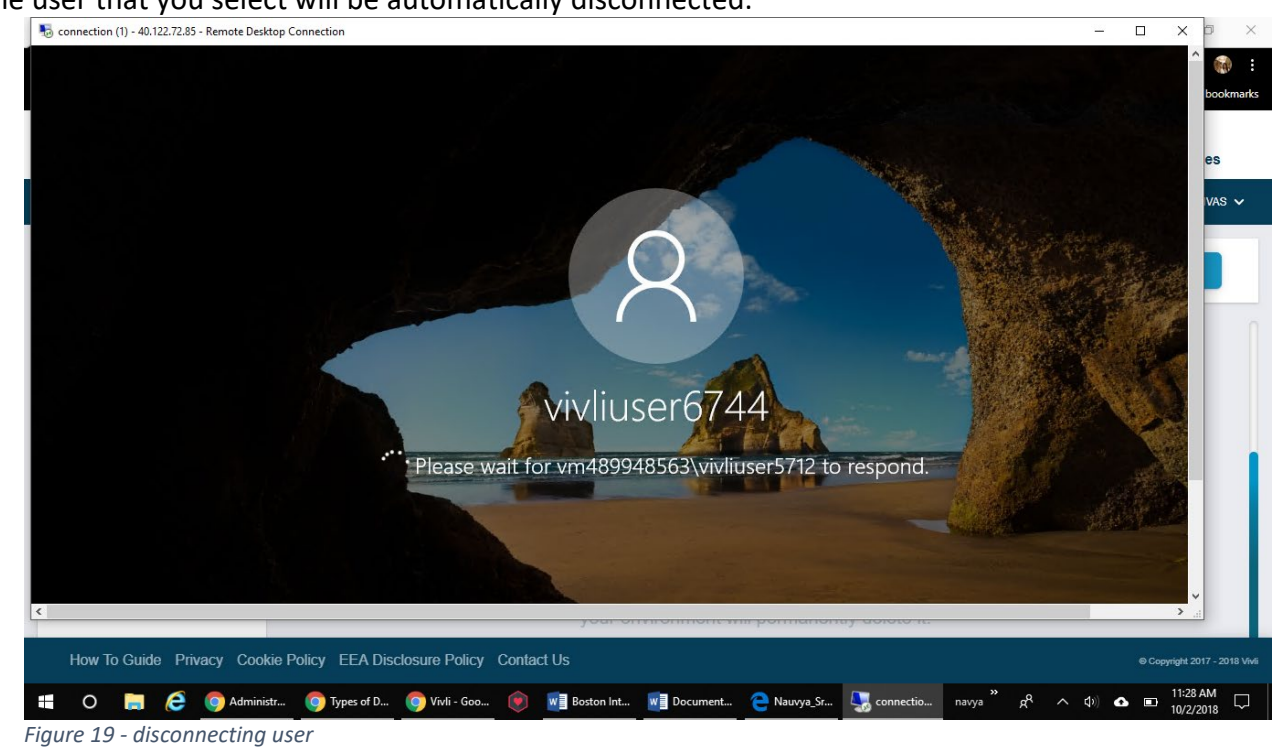

• The user in the research environment will receive the following message:

| S connectio                 | n (15) - 40.12                   | 2.72.85 - Ren             | note Desktop Connection                                                                 | 5 5                                                                                                    | - 🗆 ×                         |
|-----------------------------|----------------------------------|---------------------------|-----------------------------------------------------------------------------------------|----------------------------------------------------------------------------------------------------|-------------------------------|
| Recycle Bin                 | Jettinains<br>PyCharm C          | R-Server-A                |                                                                                         |                                                                                                    |                               |
| appyten/Server              | Autication -<br>Comman           | Rsitudio                  |                                                                                         | 1-93be-40d1b54c23ce - X<br>V D<br>DATA (E) > Source Data > c6f0a300-b944-4841-93be-40d1b54c23ce V U Search c6f0a300-b944-4841-9_ /2                                                                      |                               |
| Links                       | Juno ier<br>Juliaita             | SAS 9.4<br>(Togisti)      | Quick access Cuick access Desktop Desktop Downloads Cuick                               | ime Date modified Type Size DIG Data Dictionary Documentation 9/26/2018 4:58 PM PDF File 119 KB Dig Protocol 9/26/2018 4:58 PM PDF File 179 KB Dig Protocol 9/26/2018 4:58 PM PDF File 179 KB            |                               |
| Analytics<br>Labs           | Lapyter<br>Notebo                | SAS Stuck                 | Documents *     Documents *     Documents *     Documents *     Documents *     This PC | Remote Desktop Connection         Do you want to allow vm489948563\viviliuser6744 to connect to this machine?         Click OK to disconnect your session immediately or click Cancel to stay connected. |                               |
|                             | bilarosoft<br>Azere Ros          | States: 1<br>(65 off)     | 🚸 Network                                                                               | No action will disconnect your session in 30 seconds.                                                                                                    |                               |
| Angenetisto.                | NVIDIA<br>Religite HUL           | Visual Obje<br>Tagging To |                                                                                         |                                                                                                    |                               |
| Evince                      | Power Bl<br>Desktop              |                           | 6 items 1 item selected 1.35 MB                                                         |                                                                                                    |                               |
| <<br>How                    | To Guide                         | Privacy                   | Cookie Policy EEA Disclos                                                               | sure Policy Contact Us                                                                                                    | © Copyright 2017 - 2018 Vivli |
| <b>€</b> O<br><i>Figure</i> | ⊒† <mark>∞</mark> ουτ<br>20 - ch | look 🕞 F<br>nange         | le Exp Slack So Google                                                                  | 📱 Sticky_ 🗴 Excel 📷 Word 🚛 Untitle_ 💿 (r) Metr_ 🍯 Vivli 💿 Skype f_ 🚔 Inbox 🖳 Connecc. 🔮 Vivli -Ze_ 🧄 📾 🐔 🌾 d                                                                                             | × 👪 11:28 AM 📮                |

• The user in the research environment must click **OK** to disconnect and allow their team member access. Save your work regularly, and especially before disconnecting.

#### 4.4 Team Access to Secure Research Environment

- All members of the research team working in the research environment must have a signed Data Use Agreement (DUA). If a research team member is part of the same institution as the Principal Investigator, they are covered under the Principal Investigator's DUA. If a team member is from another institution, they must sign a DUA before accessing the research environment.
- The data request administrator may add team members and may invite any of the team members to access the data request, which also grants access to the Research Environment.
- To invite a user, the user being invited must first create an account using the "Sign-up" link on the initial page. For information on creating an account, see the <u>User Quick Start Guide</u>
- Once the Research team member creates a Vivli Account, the data request administrator may invite any of the team members to access the data request and the research

environment.

| Vivli                                    |                                          | Home | About | Members     | News & Events | Resources       | Find Studies        |
|------------------------------------------|------------------------------------------|------|-------|-------------|---------------|-----------------|---------------------|
| CENTER FOR GLOBAL CLINICAL RESEARCH DATA |                                          |      | QUICK | STUDY LOOKU | p 🗸 🔮 my data | REQUESTS        |                     |
| < Go Back Malaria Stud                   | dy 1                                     |      |       |             |               |                 | Print               |
| Studies                                  |                                          |      |       |             |               |                 |                     |
| Attachments                              | RESEARCHERS                              |      |       |             |               |                 | Add +               |
| Request History                          | Ida Sim (LEAD RESEARCHER / STATISTICIAN) |      |       |             |               |                 |                     |
| Signed Agreements                        |                                          |      |       |             | ſ             | nvite Member to | Access Data Request |
| Safety Concerns                          |                                          |      |       |             |               |                 |                     |
| Research Results                         |                                          |      |       |             |               |                 |                     |
| Chat                                     |                                          |      |       |             |               |                 |                     |
| Research Team                            |                                          |      |       |             |               |                 |                     |
| Research Environment                     |                                          |      |       |             |               |                 |                     |
| Request Details/Print View               |                                          |      |       |             |               |                 |                     |

Figure 21 - change user notification

- When the research team members accept that invitation, the data request will appear on their "My Data Requests" screen and they will be given access to the data request. Once Vivli has validated that they are covered by a signed Data Use Agreement, they will be given access to the research environment.
- To remove a team member who is no longer involved in the project, click on the three dots to the right of their name, and click on "Remove Team Member"

| RESEARCHERS                         | Add +                                |
|-------------------------------------|--------------------------------------|
| Ida Sim (LEAD RESEARCHER)           | 1                                    |
| John Wood (STATISTICIAN RESEARCHER) | :                                    |
|                                     | Invite Member to Access Data Request |
|                                     | Remove Team Member                   |

Figure 22 - change user notification

• Reminder: you are unable to change the Principal Investigator or the Lead Statistician. If you need to change the statistician or Principal Investigator, contact <a href="mailto:support@vivli.org">support@vivli.org</a>.

#### 4.5 Adding additional software, tools and data during your analysis

During the course of your analysis, if you find that you need to load R scripts from the CRAN repository, you can do that yourself using the following steps:

- To install a CRAN package in R, use the install.packages() function. This simple command downloads the package from a specified repository (by default, CRAN) and installs it on your machine
  - or
- In RStudio go to Tools → Install Packages and in the Install from option select Repository (CRAN) and then specify the packages you want

If you need any other R or Python scripts not pre-installed in the Vivli Research Environment, reach out to Vivli via chat or <a href="mailto:support@vivli.org">support@vivli.org</a> and let them know the names of the additional scripts that you require and they will add them to your research environment. Any scripts that you have written can be emailed to <a href="mailto:support@vivli.org">support@vivli.org</a> and let them know the names of the additional scripts that you require and they will add them to your research environment. Any scripts that you have written can be emailed to <a href="mailto:support@vivli.org">support@vivli.org</a> and they will be added to the research environment; please include the request number of your environment to help Vivli locate the correct environment.

If you have additional software, please email Vivli at <u>support@vivli.org</u> with the name of the software and any license key, if required. If this software was not included in your request, Vivli will need to reach out to the data contributors involved and ask for their agreement to include this software or data.

If you wish to add additional study data that is available on Vivli after your request is approved, you will need to submit a new request. Please note that this process can take an additional 2-5 months for review, approval and uploading of the additional data. Vivli strongly recommends that all studies needed for analysis are included before submitting your data request.

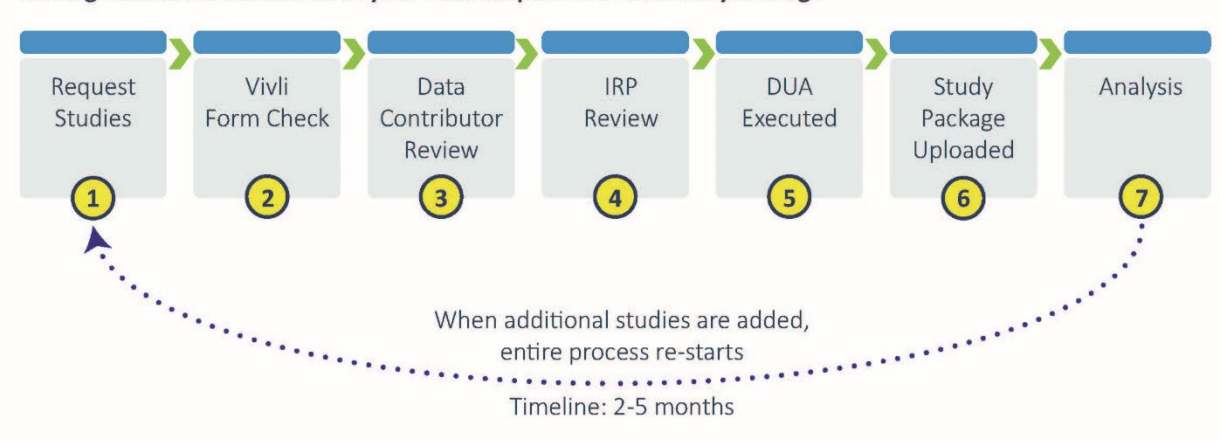

#### Adding Additional Studies once your Data Request is in the Analysis Stage

# 5.0 Stopping and Starting the Research Environment

#### 5.1 Stopping or Pausing the research environment

- Stopping the research environment is like powering off your laptop: nothing is lost, and the environment can be restarted quickly (less than 5 minutes).
- If you expect to leave the research environment idle for several days or longer, we recommend that you stop the Research Environment.
- When you are ready to use the Research Environment again, you may restart it and the environment will be restarted with all the saved data as you left it.

To Stop the Research Environment:

- 1. Login to the Vivli Platform
- 2. Navigate to the Research Environment, and click on the button "Stop Environment":

| CENTER FOR GLOBAL CLINICAL RESEARCH DATA |                                           | Home About                               | Members                    | News & Events<br>кup ү 🗐 мүр | Resources       | Find Studies         |
|------------------------------------------|-------------------------------------------|------------------------------------------|----------------------------|------------------------------|-----------------|----------------------|
| < Go Back Efficacy of er                 | rythromycin in prevention o               | of anthrax.                              |                            |                              |                 | Print                |
| Studies                                  | Data Package                              | available for 2 of 3 stu                 | idies in the D             | ata Request                  |                 |                      |
| Attachments                              | For more information on starting and usin | ng the Research Environ                  | ment click <u>her</u>      | e to view it in anot!        | her tab or down | load.                |
| Request History                          |                                           |                                          | ]                          |                              |                 |                      |
| Signed Agreements                        |                                           |                                          |                            |                              |                 |                      |
| Safety Concerns                          | ✓ Researce                                | ch Enviro                                | nmen                       | t Runni                      | ng              |                      |
| Research Results                         | Us                                        | ername: vivli                            | user787                    | 1                            |                 |                      |
| Chat                                     | 1. Copy Password                          | I to Clipboard                           | 2. Connect to              | Environment                  |                 |                      |
| Research Team                            | Copy your Password                        | I, Connect to Envi                       | ronment, a                 | nd paste pass                | word            |                      |
| Research Environment                     | (CTRL-V) when prom                        | npted - Then Click '                     | "Connect" (                | or "OK" to con               |                 |                      |
| Request Details/Print View               | Add Data Packages                         | Stop Environme                           | int                        | Deprovision E                | nvironment      |                      |
|                                          | Stopping your enviro                      | onment simply shu<br>vironment will perm | ts it down,<br>nanently de | but deprovisio<br>elete it.  | oning           |                      |
| How To Guide Privacy Cookie I            | Policy FFA Disclosure Policy Contact Us   |                                          |                            |                              |                 | © Copyright 2017 - 2 |

Figure 31 – Stop Research Environment

This will stop the secure research environment.

#### 5.2 Restarting the research environment

To restart the research environment:

- 1. Login to the Vivli Platform
- 2. Navigate to the research environment:

| - <b>U</b> Vivli                         | Home About Members News & Events Resources Find Studies                                                                    |  |  |  |  |  |  |
|------------------------------------------|----------------------------------------------------------------------------------------------------|--|--|--|--|--|--|
| CENTER FOR GLOBAL CLINICAL RESEARCH DATA | QUICK STUDY LOOKUP 🗸 📴 MY DATA REQUESTS 🔹 VIVLI INFO 🗸                                                                     |  |  |  |  |  |  |
| < Go Back Efficacy of                    | erythromycin in prevention of anthrax.                                                                                     |  |  |  |  |  |  |
| Studies                                  | Data Package available for 1 of 3 studies in the Data Request                                                              |  |  |  |  |  |  |
| Attachments                              | For more information on starting and using the Research Environment click here to view it in another tab or download.      |  |  |  |  |  |  |
| Request History                          |                                                                                                    |  |  |  |  |  |  |
| Signed Agreements                        | The second second second second second second second second second second second second second second second se            |  |  |  |  |  |  |
| Safety Concerns                          |                                                                                                    |  |  |  |  |  |  |
| Research Results                         | Research Environment Stopped                                                                                               |  |  |  |  |  |  |
| Chat                                     | Username: vivliuser7871                                                                                                    |  |  |  |  |  |  |
| Research Team                            |                                                                                                    |  |  |  |  |  |  |
| Research Environment                     | Add Data Packages Start Research Environment Deprovision Environment                                                       |  |  |  |  |  |  |
| Request Details/Print View               | Starting your environment will make it so you can connect, but deprovisioning your environment will permanently delete it. |  |  |  |  |  |  |
| How To Guide Privacy Coo                 | kie Policy EEA Disclosure Policy Contact Us @CopyHight 2017-2019 Vu                                                        |  |  |  |  |  |  |

Figure 32 - Start Research Environment

3. Click on **Start Research Environment** – the platform will tell you that the research environment is starting:

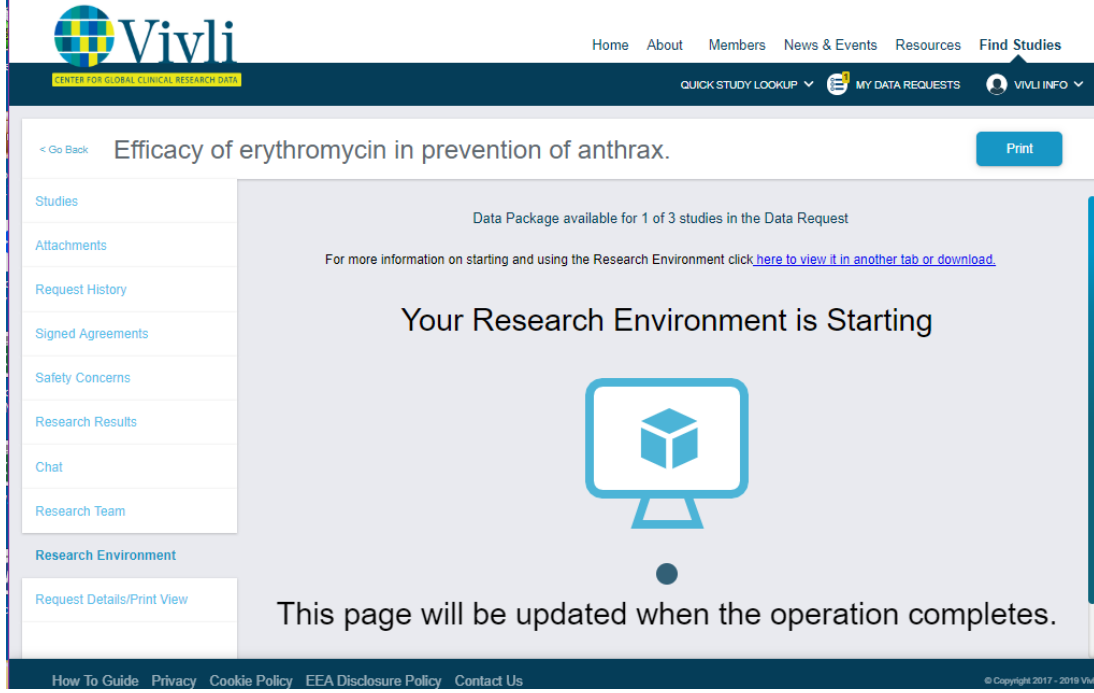

Figure 33 - Research Environment restarting

After approximately 5 minutes, the system will display the "Running" screen:

| Vivli<br>Center for Global Clinical Research Data |                                           | Home About Memb<br>QUICK STUD                          | ers News & Events<br>r Lookup ү 🔁 мүр | Resources       | Find Studies          |
|---------------------------------------------------|-------------------------------------------|--------------------------------------------------------|---------------------------------------|-----------------|-----------------------|
| < Go Back Efficacy of er                          | ythromycin in prevention o                | of anthrax.                                            |                                       |                 | Print                 |
| Studies                                           | Data Package                              | e available for 1 of 3 studies in t                    | ne Data Request                       |                 |                       |
| Attachments                                       | For more information on starting and usin | ng the Research Environment clic                       | k here to view it in anoth            | ner tab or down | load.                 |
| Request History                                   |                                           |                                                        |                                       |                 |                       |
| Signed Agreements                                 |                                           |                                                        |                                       |                 |                       |
| Safety Concerns                                   | ✓ Researce                                | ch Environme                                           | ent Runni                             | ng              |                       |
| Research Results                                  | Us                                        | sername: vivliuser7                                    | 871                                   |                 |                       |
| Chat                                              | 1. Copy Password                          | d to Clipboard 2. Conn                                 | ect to Environment                    |                 |                       |
| Research Team                                     | Copy your Password                        | d, Connect to Environmer                               | t, and paste pass                     | word            |                       |
| Research Environment                              | (CTRL-V) when prom                        | npted - Then click "Conne                              | ct" or "OK" to con                    |                 |                       |
| Request Details/Print View                        | Add Data Packages                         | Stop Environment                                       | Deprovision Er                        | nvironment      |                       |
|                                                   | Stopping your enviro                      | onment simply shuts it do<br>vironment will permanentl | wn, but deprovisio<br>y delete it.    | oning           |                       |
| How To Guide Privacy Cookie P                     | Policy EEA Disclosure Policy Contact Us   |                                                        |                                       |                 | © Copyright 2017 - 20 |

Figure 34 - Research Environment running

After restarting the machine, the first login may take a few minutes.

# 6.0 Adding Data Packages to the Research Environment

If you started the Research Environment before all the data was provided, then as additional data packages are loaded into the system, they will not be placed into your Research Environment automatically. You will however receive an email notification that additional data has been provided. When you are ready, you can ask the system to add the additional data packages to your Research Environment.

#### 6.1 How will you know when data is available?

As additional data packages are loaded into the system and made available, you will receive an email notification. Within the Vivli Platform, you can look at the "Active" tab, select the request you are interested in:

|                                                                                                    | Home About Members News & Events Resources Find Stu       |
|----------------------------------------------------------------------------------------------------|-----------------------------------------------------------|
| y Data Requests (166)                                                                                         | adiox struar Lookar V 🥃 ur bitis Hibblette 🚺 bitis Hibble |
| Draft O Active Not Approved Withdrawn Archived                                                                |                                                           |
| SCENDING MULTIPLE-DOSE SAFETY, TOLERANCE, PHARMACOKINETIC, AND PHARMACODYNAMIC STUDY OF BMS-201038 IN HEALTHY |                                                           |
| latus: Al least one Data Package Provided and Available                                                       |                                                           |

Figure 35 – Available data packages

To determine *which* studies have been uploaded, click on the studies tab, and this page will provide a status of each study:

| Vivli                                   | Home                                                                                                    | About Members News & Events Resources Find Studies           |
|-----------------------------------------|----------------------------------------------------------------------------------------------------|--------------------------------------------------------------|
| CENTER FOR GLOBAL CLINICAL RESEARCH DAT |                                                                                                    | QUICK STUDY LOOKUP 🗸 👹 MY DATA REQUESTS 🛛 🗕 DATA REQUESTER 🗸 |
| < Go Back Ascending                     | g Multiple-dose Safety, Tolerance, Pharmacokinetic, and Pharmacodynamic Study of BMS-201                                                                                                    | 1038 in Healthy Volunteers                                   |
| Studies                                 | REQUESTED STUDY TYPES 🅦 👃 Ascending Multiple-dose Safety, Tolerance, Pharmacokinetic, an Pharmacodynamic Study of BMS-201038 in Healthy Volunteers                                                                                                    | ıd                                                           |
| Attachments                             | VIVLI-LISTED AND PROVISIONED STUDIES                                                                                                    |                                                              |
| Request History                         | Accending Multiple-does Safety, Tolerance, Pharmacokinetic, and Pharmacodynam<br>Pt: Sprince: Bills: Study ID: AEGR-CV145402, R01/approxe: Newton Therapeulos: Data Request ID: 00022549 Sponsor ID: AEGR-CV145402<br>Data Contributor: Newton Therapeulos: PD Uppoate: No | Awaiting Data Package upload by Data Contributor             |
| Signed Agreements                       | A Patient Preference Evaluation Study of Puticascore Fundate Nasal Spray and<br>Pt: Sprunz: - GlasschmitHilder - Study (D), NOT(2007H5 IIPP/leprover: Welsome Trust: Data Request ID: 00002549 Sprunzr ID: 201474<br>Data Controllarur: GlasschmitHilder = 00 optioada     | Awaiting Data Package upload by Data Contributor             |
| Safety Concerns<br>Research Results     | An Open Label Study of the Efficacy and Safety of Re-Insatments With Ritkokina<br>Pic Spence: Holtman-La Toota Study D: NCT0007746 RPH/gprover: Welcome Tout: Data Reguest D: 00002549 Spencer ID: WA17631<br>Data Contributor: Rode: IPD Uplicated: No                    | Data Package Provided to Requestor                           |
| Chat                                    | An Open Label, Non-comparative Study To Evaluate Parasitoticgical Clearance Ra<br>Pr. Sponzer, Piterra, Study C. NCTO102131 (IPPAprover: Piter Inc. Data Neguest D: 0002549 Sponsor ID: A6641201<br>Data Comparative Piter Para, Pr. 9 Updated: No.                        | Awating Data Package upload by Data Contributor              |
| Research Team                           | VIVLI-LISTED STUDIES PROVISIONED BY EXTERNAL PROVIDERS                                                                                                    |                                                              |
| Research Environment                    | No Studies Found<br>STUDIES, DATA OR TOOLS NOT LISTED ON VIVLI                                                                                                    |                                                              |
| Request Details/Print View              | No Studies Found                                                                                                    |                                                              |
| How To Guide Privacy Coo                | kle Policy EEA Disclosure Policy Contact Us                                                                                                    | © Copyright 2017 - 3021 Vit                                  |

Figure 36 – Available data packages

#### 6.2 How to add additional data to your research environment as it becomes available

Once you have determined that you are ready to ask the platform to load the additional data into your research environment, open the data request, select the Research Environment tab, and click on the "Add Data Packages" button:

| Uivli                                                                                                    | Home About                                                          | Members News & Events Resources Find Studies          |  |  |  |  |  |  |
|----------------------------------------------------------------------------------------------------|---------------------------------------------------------------------|-------------------------------------------------------|--|--|--|--|--|--|
| CENTER FOR GLOBAL CLINICAL RESEARCH DATA                                                                           | QUIC                                                                | K STUDY LOOKUP 🗸 📴 MY DATA REQUESTS 🗕 VIVLI INFO 🗸    |  |  |  |  |  |  |
| < Go Back Efficacy of e                                                                                            | erythromycin in prevention of anthrax.                              | Print                                                 |  |  |  |  |  |  |
| Studies                                                                                                    | Data Package available for 2 of 3 studi                             | ies in the Data Request                               |  |  |  |  |  |  |
| Attachments                                                                                                    | For more information on starting and using the Research Environment | ent click here to view it in another tab or download. |  |  |  |  |  |  |
| Request History                                                                                                    |                                                                     |                                                       |  |  |  |  |  |  |
| Signed Agreements                                                                                                  | aned Agreements                                                     |                                                       |  |  |  |  |  |  |
| Safety Concerns                                                                                                    | ✓ Research Environ                                                  | ment Running                                          |  |  |  |  |  |  |
| Research Results                                                                                                   | Username: vivliu                                                    | ser7871                                               |  |  |  |  |  |  |
| Chat                                                                                                    | 1. Copy Password to Clipboard 2                                     | . Connect to Environment                              |  |  |  |  |  |  |
| Research Team                                                                                                    | Copy your Password, Connect to Enviro                               | nment, and paste password                             |  |  |  |  |  |  |
| Research Environment                                                                                               | (CTRL-V) when prompted - Then click "Connect" or "OK" to continue.  |                                                       |  |  |  |  |  |  |
| Request Details/Print View                                                                                         | Add Data Packages Stop Environment                                  | t Deprovision Environment                             |  |  |  |  |  |  |
| Stopping your environment simply shuts it down, but deprovisioning<br>your environment will permanently delete it. |                                                                     |                                                       |  |  |  |  |  |  |
| How To Guide Privacy Cookie                                                                                        | e Policy EEA Disclosure Policy Contact Us                           | @ Copyright 2017 - 2019 Vivil                         |  |  |  |  |  |  |

Figure 37 – Add data packages

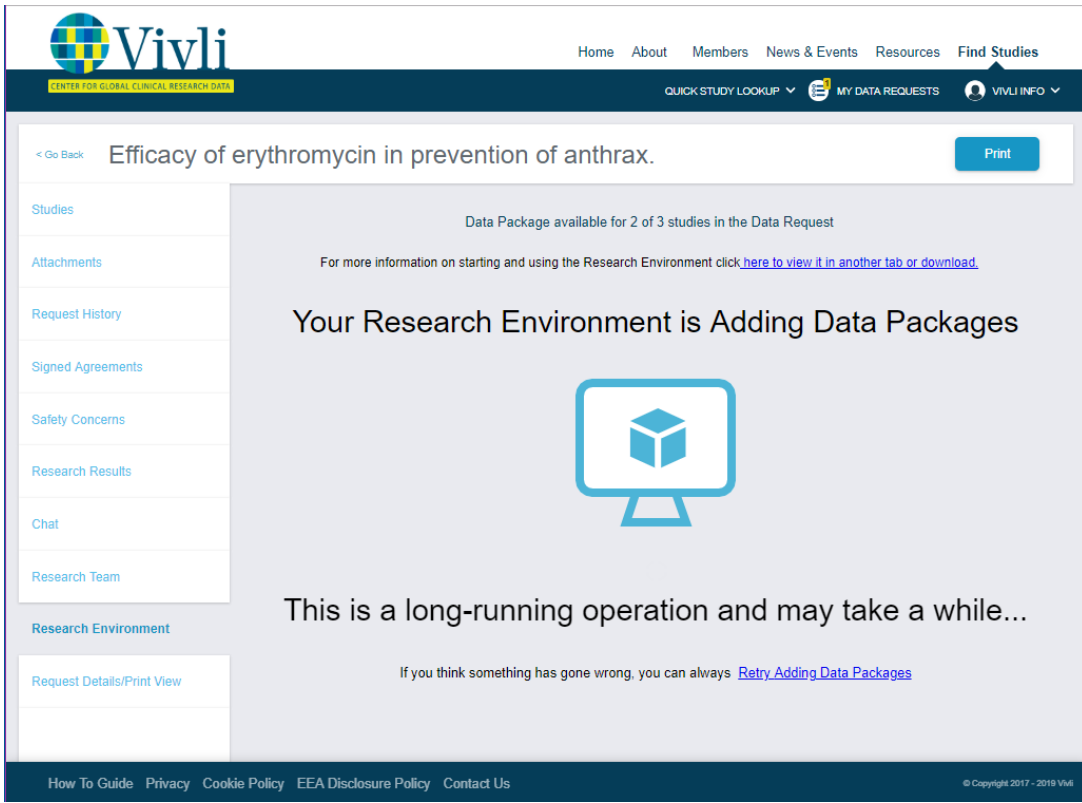

Figure 38 – Research Environment Adding data packages

#### 6.3 Refreshing previously loaded data

The Vivli platform determines what new data should be loaded by looking for an existing folder with the appropriate name: if it finds a folder in the Research Environment with the original folder name for the study, it will leave that existing folder alone. This means that:

- If you have started to make changes to previously loaded data (e.g. for harmonization), your changes will **not** be overwritten.
- If you would like a fresh copy of the data for any reason, you can simply rename the existing folder, and the system will load a fresh copy of the data package.
- If you rename a data folder for any other reason, the system will load a fresh copy of the data using the original folder name. If the extra copy is redundant, delete it.

# 7.0 Safety Concerns

If you discover any information regarding the safety or risks of a product related to their requested data, you must inform Vivli and the Data Contributor of this discovery within 24 hours, per the terms of the Data Use Agreement.

The steps for reporting safety concerns are as follows:

1. Login to the Vivli Platform.

2. Click on the "Safety Concerns" tab on the dashboard:

The following screen will appear:

| Uivli                                   | Home About Members News & Events Resources Find Studies                                                               |
|-----------------------------------------|----------------------------------------------------------------------------------------------------|
| CENTER FOR GLOBAL CUNICAL RESEARCH DATA | a ouck stlovi lookup v 👹 my data requests 👔 data requester v                                                          |
| «Go Back Ascending                      | g Multiple-dose Safety, Tolerance, Pharmacokinetic, and Pharmacodynamic Study of BMS-201038 in Healthy Volunteers     |
| Studies                                 | Supply your contact information and safety concern description below, then click 'Submit Safety Concern' to continue. |
| Attachments                             | Name<br>Data Requester                                                                                                |
| Request History                         | Email Address Phone Number<br>Datarequester.vivil@gmail.com                                                           |
| Signed Agreements                       | Describe the Safety Concern                                                                                           |
| Safety Concerns                         | Submit Safety Concern                                                                                                 |
| Research Results                        |                                                                                                    |
| Chat                                    | Previously Submitted Safety Concerns                                                                                  |
| Research Team                           |                                                                                                    |
| Research Environment                    |                                                                                                    |
| Request Details/Print View              |                                                                                                    |
|                                         |                                                                                                    |
|                                         |                                                                                                    |
| How To Guide Privacy Cool               | Akie Policy EEA Disclosure Policy Contact Us scowywy 2017-2021                                                        |

Figure 39 - Safety Concerns tab

3. Complete the form and click on Submit Safety Concerns:

| Vivli                                  | li                                                                                                    | Home About Members News & Events Resources Find Stud | dies          |
|----------------------------------------|----------------------------------------------------------------------------------------------------|------------------------------------------------------|---------------|
| CENTER FOR GLOBAL CLINICAL RESEARCH DA |                                                                                                    | QUICK STUDY LOOKUP 🗸 🕮 MY DATA REQUESTS 👔 DATA REQUE | ester 🗸       |
| < Go Back Ascending                    | ng Multiple-dose Safety, Tolerance, Pharmacokinetic, and Pharmacodynamic Study o                                      | of BMS-201038 in Healthy Volunteers                  |               |
| Studies                                | Supply your contact information and safety concern description below, then click 'Submit Safety Concern' to continue. |                                                      |               |
| Attachments                            | Name<br>Data Requester                                                                                                |                                                      |               |
| Request History                        | Email Address Phone Number<br>Datarequester.vivli@gmail.com 555-5555                                                  |                                                      |               |
| Signed Agreements                      | Describe the Safety Concern<br>Safety concern                                                                         |                                                      |               |
| Safety Concerns                        | Submit Safety Concern                                                                                                 |                                                      |               |
| Research Results                       |                                                                                                    |                                                      |               |
| Chat                                   | Previously Submitted Safety Concerns                                                                                  |                                                      |               |
| Research Team                          |                                                                                                    |                                                      |               |
| Research Environment                   |                                                                                                    |                                                      |               |
| Request Details/Print View             |                                                                                                    |                                                      |               |
|                                        |                                                                                                    |                                                      |               |
|                                        |                                                                                                    |                                                      |               |
| How To Guide Privacy Cor               | Cookie Policy EEA Disclosure Policy Contact Us                                                                        | . © Copyright 20                                     | 017 - 2021 VM |

Figure 402 - Submit safety concerns

# 8.0 Exporting Research Results

If you have preliminary or final results from your analysis, you may request the ability to export summary results from the Secure Research Environment. Any custom scripts you may have developed during the research can also be exported with the results. A shortcut to submit this request is on the desktop.

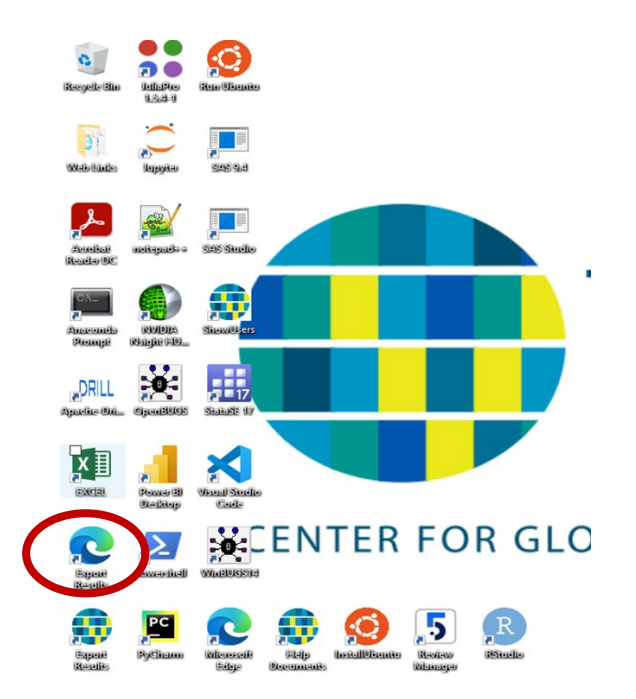

When submitting your request to export results, please note that Individual Participant Data (IPD) requested from this study will need to remain in the Vivli secure research environment. As such, there should be no attempt to try to remove IDP data or re-identify individual participants in the study you are requesting. Per your signed Data Use Agreement, any results derived from your analysis in the Vivli Research Environment, which will be used in subsequent presentation or publication, should be obtained by submitting a request for removal of this data.

Results exports should not include any individual participant data in the results. Acceptable results export is limited to summary representation of data (e.g. means, standard deviations, counts), derived data (e.g. slopes, clin pharm parameters) data, analytical and representations of results (e.g. graph), scripts or programs that you developed in the Research Environment. The following graphic is an example of a request to export results spreadsheet, including IPD, which would not be approved.

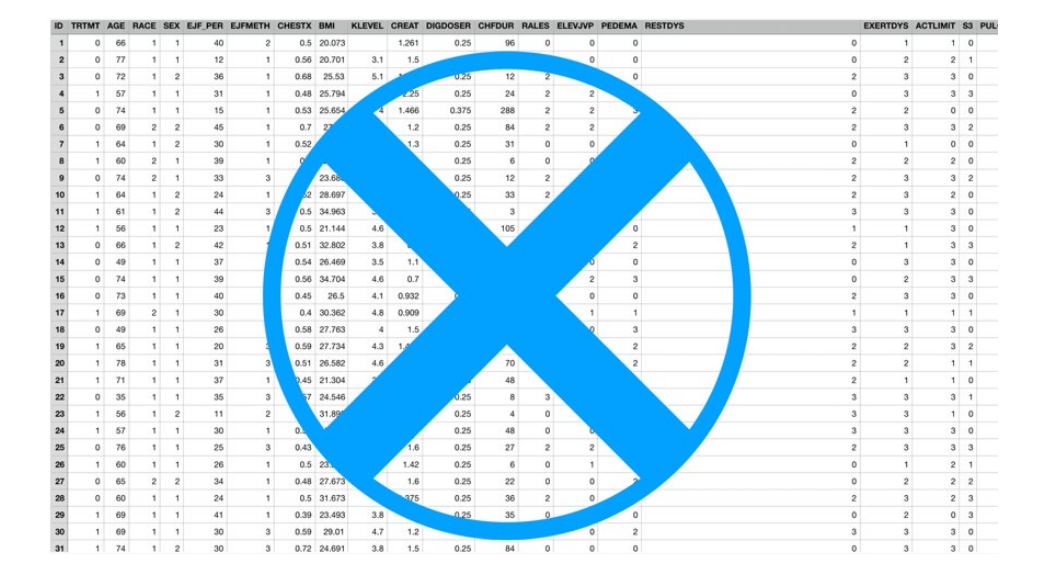

Please note that all results should be submitted through the results export option.

#### 8.1 Request to Export Results

- 1. From the Vivli Research Environment, double click the Export Results icon on the Desktop.
- 2. Enter the Vivli User credentials you use to log onto the Vivli Platform your username will be your email address.

| 🖸 🗅 Vivli x +                                                                                         |    |     | — |   | × |
|----------------------------------------------------------------------------------------------------|----|-----|---|---|---|
| ← → C 🖞 https://qa-res 🕒 Sign up or sign in - Profile 1 - Microsoft Edge - □ ×                        | 20 | 5⁄≡ | Ē | ٢ |   |
| Co To be most productive with Microsoft Com/vivliqa.b2clogin.com/vivliqa.onmicrosoft.com/b2c_1a_signi |    |     |   |   |   |
| Cign in with your email address   Caseword Career of your password? Sign in                           |    |     |   |   |   |

3. From the dropdown menu, select your Vivli request. Please note, if you have more than one Vivli request which has a secure research environment, each request will appear in the menu.

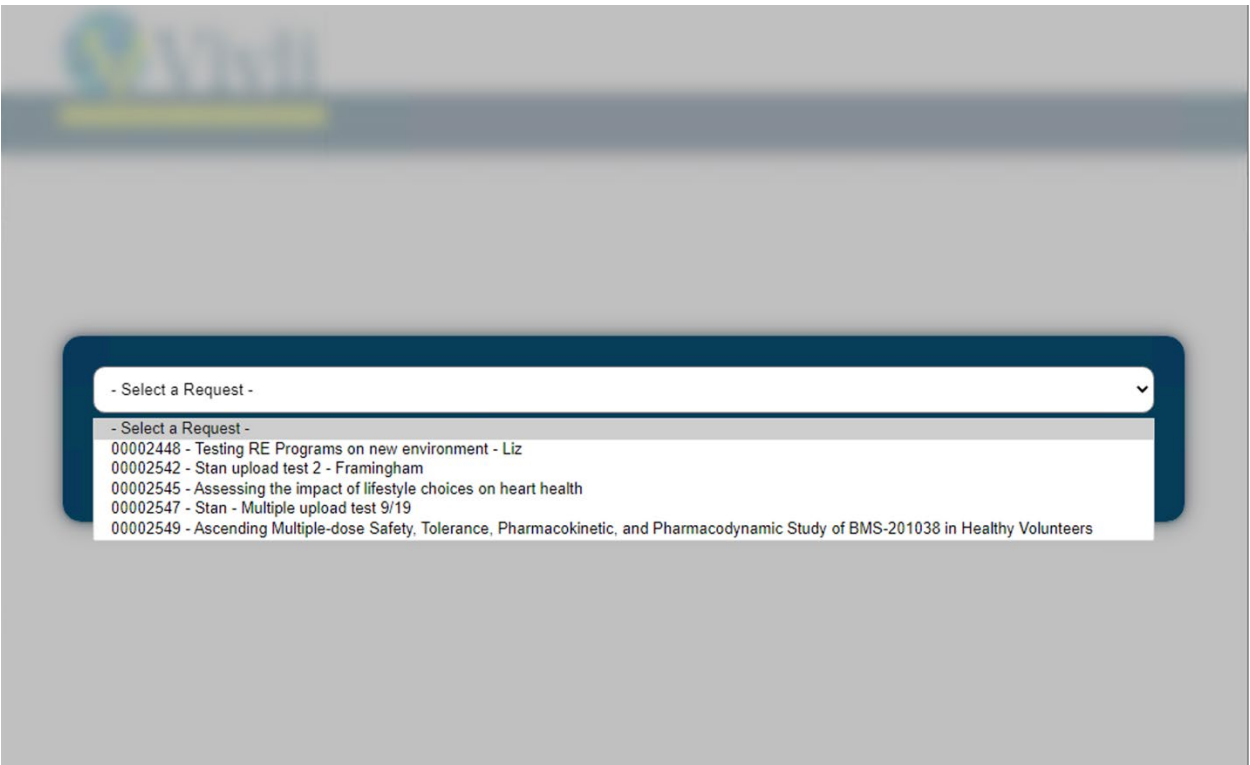

4. Create a new results request.

| CENTER FOR GLOBAL CLINICAL RESEARCH DATA                  |
|-----------------------------------------------------------|
| Assessing the impact of lifestyle choices on heart health |
| Create New Results Request                                |
| No Result Requests Found                                  |
| 0 to 0 of 0 I< < Page 0 of 0 > >I                         |
|                                                           |
| © Copyright 2017 - 2021 Viviti                            |
| C Vivii                                                   |
| Annual the request of the second second second second the |
| Create New Result Request?<br>Yes No                      |
|                                                           |

5. Drag and drop, or select files, to copy your files into the export folder. If your results are organized into more than one folder, we recommend that you place the files into a single zip file before placing them in the results folder. 7-zip is included on the research

environment for that purpose. Similarly, if you have more than 5-10 files, place them into a single zip file.

| <image/> According the impact of lifestyle choices on heart health<br>Acquesting export of research results, use Drag and Drop to drop the results have been reviewed and<br>approved, you will connect to the main YoliP Platform to download the results. Reminder - exported<br>individual participant data is not allowed.<br>NOFIES IN PACKAGE<br>CONTROL NOR CONTROL<br>CONTROL NOR CONTROL<br>CONTROL NOR CONTROL<br>CONTROL NOR CONTROL<br>CONTROL NOR CONTROL<br>CONTROL NOR CONTROL<br>CONTROL NOR CONTROL<br>CONTROL<br>CONTROL NOR CONTROL<br>CONTROL NOR CONTROL<br>CONTROL NOR CONTROL<br>CONTROL NOR CONTROL<br>CONTROL NOR CONTROL<br>CONTROL NOR CONTROL<br>CONTROL NOR CONTROL<br>CONTROL NOR CONTROL<br>CONTROL NOR CONTROL<br>CONTROL NOR CONTROL<br>CONTROL NOR CONTROL<br>CONTROL NOR CONTROL NOR CONTROL<br>CONTROL NOR CONTROL<br>CONTROL NOR CONTROL NOR CONTROL<br>CONTROL NOR CONTROL NOR CONTROL NOR CONTROL<br>CONTROL NOR CONTROL NOR CO                                                                                                    |                                                                                                    |                                                                                                    |
|----------------------------------------------------------------------------------------------------|----------------------------------------------------------------------------------------------------|----------------------------------------------------------------------------------------------------|
| <image/> Assessing the impact of lifestyle choices on heart health<br>Acquesting export of research results, use Drag and Drop to drop the requested files onto the "Drop of<br>here' control, then click submit when they are complete. When the results have been reviewed and<br>any out will connect to the main vile Platform to download the results. Reminder - exporting<br>individual participant data is not allowed.<br>NO FILES IN PACKAGE<br>COLORD FILES<br>COLORD FILES<br>Accuested<br>Accuested<br>A |                                                                                                    |                                                                                                    |
| Assessing the impact of lifestyle choices on heart health Assessing the impact of lifestyle choices on heart health Acquesting export of research results, use Drag and Drop to drop the requested files onto the "Drop of here" control, then click submit when they are complete. When the results have been reviewed and approved, you will connect to the main VVII Platform to download the results. Reminder - exporting individual participant data is not allowed.                                                                                                    |                                                                                                    |                                                                                                    |
| Assessing the impact of lifestyle choices on heart health<br>Forquest export of research results, use Drag and Drop to drop the requested files on to the "Drop of<br>approved, you will connect to the main Vide Platform to download the results. Reminder - exporting<br>the Control, then click submit When they are complete. When the results have been reviewed and<br>approved. You will connect to the main Vide Platform to download the results. Reminder - exporting<br>the Control, then click submit When they are complete. When the results have been reviewed and<br>proved. You will connect to the main Vide Platform to download the results. Reminder - exporting<br>the Control, then click submit When they are complete. When the results for the the second the second the second the results.<br>Assessing the impact of lifestyle choices on heart health<br>Acquesters of research results, use Drag and Drop to drop the requested files on the the Top of the<br>the submit when they are complete. When the results. Reminder - exporting the<br>the control, then click submit When they are complete. When the results. Reminder - exporting the<br>the submit when they are complete. When the results. Reminder - exporting the<br>the control, then click submit When they are complete. When the results. Reminder - exporting the<br>the control, then click submit When they are complete. When the results. Reminder - exporting the<br>the control, then click submit When they are complete. When the results. Reminder - exporting the<br>the control, then click submit When they are complete. When the results. Reminder - exporting the<br>the control, then click submit the they are complete. When the results. Reminder - exporting the<br>the control, then click submit When they are complete. When the results. Reminder - exporting the<br>the control, then click submit the they are complete. When the results. Reminder - exporting the<br>the control, then click submit the they are complete. When the results. Reminder - exporting the the south the the they are complete. The control, then click s                                                                                                    | CENTER FOR GLOBAL CLINICAL RESEARCH DATA                                                                                                    |                                                                                                    |
| Assessing the impact of lifestyle choices on heart health<br>Requesting export of research results, use Drag and Drop to drop the requested files onto the "Drop in the results have been reviewed and approved, you will connect to the main Visi Platform to download the results. Reminder - exporting invividual participant data is not allowed.<br>NOFILES IN PACKAGE<br>CONFIDENCE<br>CONFIDENCE<br>CONFI                             |                                                                                                    |                                                                                                    |
| <section-header>         Acquesting export of research results, use Drag and Drop to drop the requested files onto the "Drop of approved, you will connect to the main Vivil Platform to download the results. Reminder - exporting individual participant data is not allowed.         Image: Image: Imag</section-header>                                                                                                    | Assessing the impa                                                                                                    | act of lifestyle choices on heart health                                                                                                    |
| <section-header>         Acquesting export of research results, use Drag and Drop to drop the requested files onto the "Drop of approved, you will connect to the main Yvii Platform to download the results. Reminder - exporting invidual participant data is not allowed.         Image: Image:</section-header>                                                                                                    |                                                                                                    |                                                                                                    |
| <text><text><text><text><image/><image/><complex-block></complex-block></text></text></text></text>                                                                                                    | Requesting expor                                                                                                    | t of research results                                                                                                    |
| <page-header>         Image: Start Files       Image: Start Files       Image: Start Files       Image: Start Files         Image: Start Files       Image: Start Files       Start Files       Start Files         Image: Start Files       Image: Start Files       Start Files       Start Files         Image: Start Files       Image: Start Files       Start Files       Start Files         Image: Start Files       Image: Start Files       Start Files       Start Files         Image: Start Files       Image: Start Files       Start Files       Start Files         Image: Start Files       Start Files       Start Files       Start Files         Image: Start Files       Start Files       Start Files       Start Files         Image: Start Files       Start Files       Start Files       Start Files</page-header>                                                                                                    | To request export of resear<br>here" control, then click su<br>approved, you will connect<br>individual participant data i                                                                                     | rch results, use Drag and Drop to drop the requested files onto the "Drop fi<br>bmit when they are complete. When the results have been reviewed and<br>to the main Vivli Platform to download the results. Reminder - exporting<br>is not allowed.                                                                                                    |
| Image: Solid Files   Comp files here   Comp files here   Comp files here   Comp files here   Comp files here   Comp files here   Comp files here   Comp files here   Comp files here   Comp files here   Comp files here   Comp files here   Comp files here   Comp files   Comp files here   Comp files   Comp files here   Comp files   Comp files   Comp files   Comp files   Comp files   Comp files here   Comp files   Comp files   Comp files   Comp files   Comp files   Comp files here   Comp files   Comp files   Comp files   Comp files Comp files<                                                                                                    |                                                                                                    | NO FILES IN PACKAGE                                                                                                    |
|                                                                                                    | ▲ Select Files                                                                                                    | Drop files here                                                                                                    |
| <section-header></section-header>                                                                                                    |                                                                                                    |                                                                                                    |
| <section-header>         Second Second Secon</section-header>                                                                                                    |                                                                                                    |                                                                                                    |
| <section-header></section-header>                                                                                                    |                                                                                                    |                                                                                                    |
| Provide Provide                                                                                                    |                                                                                                    |                                                                                                    |
| Provide Signature         Provide Signature         Provide Signature <t< th=""><th></th><th></th></t<>                                                                                                    |                                                                                                    |                                                                                                    |
| <section-header>         Second File         Provide File         Deter File         Provide File         Size       Uploaded By         Total Requested file         Deter File         Deter File         Submit File</section-header>                                                                                                    |                                                                                                    | © Copyright 2017 - 2                                                                                                    |
| Assessing the impact of lifestyle choices on heart health Accuration of research results To request export of research results, use Drag and Drop to drop the requested files onto the "Drop files Fore" control, then click submit when they are complete. When the results have been reviewed and approved, you will connect to the main Vivli Platform to download the results. Reminder - exporting individual participant data is not allowed.  Intervention of the search results are to the main Vivli Platform to download the results. Reminder - exporting individual participant data is not allowed.  Intervention of the search results are to the search results are to the search results.  Intervention of the search results are to the search results are to the search results.  Intervention of the search results are to the search results are to the search results.  Intervention of the search results are to the search results are to the search results.  Intervention of the search results are to the search results are to the search results.  Intervention of the search results are to the search results are to the search results.  Intervention of the search results are to the search results are to the search results.  Intervention of the search results are to the search results are to the search results are to the search results.  Intervention of the search results are to the search results are to the search results are to the search results are to the search results.  Intervention of the search results are to the search results are to the search                                                                                                    |                                                                                                    |                                                                                                    |
| Assessing the impact of lifestyle choices on heart health Acquesting export of research results To request export of research results, use Drag and Drop to drop the requested files onto the "Drop files Fore" control, then click submit when they are complete. When the results have been reviewed and approved, you will connect to the main Vivil Platform to download the results. Reminder - exporting individual participant data is not allowed.  Isolate Files Filename Size Uploaded By Delet Counce Counce Co                                                                                                    |                                                                                                    |                                                                                                    |
| Assessing the impact of mestyle choices on heart hearth<br>Requesting export of research results, use Drag and Drop to drop the requested files onto the "Drop files<br>here" control, then click submit when they are complete. When the results have been reviewed and<br>approved, you will connect to the main Vivli Platform to download the results. Reminder - exporting<br>individual participant data is not allowed.<br>Select Files<br>UPLOADED FILES<br>Filename Size Uploaded By<br>result export.bt 0.02kB Data Requester<br>Submit Files                                                                                                    |                                                                                                    |                                                                                                    |
| Prequesting export of research results, use Drag and Drop to drop the requested files onto the "Drop files approved, you will connect to the main Vivi Platform to download the results. Reminder - exporting individual participant data is not allowed.         Image: Control Files         DUDADED FILES         Filename       Size       Uploaded By         result export.txt       0.02kB       Data Requester         Delete       X                                                                                                    | Accessing the impe                                                                                                    | et of lifestule obsides on beart bealth                                                                                                    |
| To request export of research results, use Drag and Drop to drop the requested files onto the "Drop file<br>here" control, then click submit when they are complete. When the results have been reviewed and<br>approved, you will connect to the main Vivli Platform to download the results. Reminder - exporting<br>individual participant data is not allowed.<br>Select Files<br>UPLOADED FILES<br>Filename Size Uploaded By Delete X<br>result export.txt 0.02kB Data Requester<br>Submit Files                                                                                                    | Assessing the impa                                                                                                    | ct of lifestyle choices on heart health                                                                                                    |
| here" control, then click submit when they are complete. When the results have been reviewed and approved, you will connect to the main Vivli Platform to download the results. Reminder - exporting individual participant data is not allowed.          Image: Control of the main Vivli Platform to download the results. Reminder - exporting individual participant data is not allowed.         Image: Control of the main Vivli Platform to download the results. Reminder - exporting individual participant data is not allowed.         Image: Control of the main Vivli Platform to download the results. Reminder - exporting individual participant data is not allowed.         Image: Control of the main Vivli Platform to download the results. Reminder - exporting individual participant data is not allowed.         Image: Control of the main Vivli Platform to download the results. Reminder - exporting individual participant data is not allowed.         Image: Control of the main Vivli Platform to download the results. Reminder - exporting individual participant data is not allowed.         Image: Control of the main Vivli Platform to download the results. Reminder - exporting individual participant data is not allowed.         Image: Control of the main Vivli Platform to download the results. Reminder - exporting individual participant data is not allowed.         Image: Control of the main Vivli Platform to download the results. Reminder - exporting individual participant data is not allowed.         Image: Control of the main Vivli Platform to download the results. Reminder - export to download the results. Reminder - export to download the results. Reminder - export to download the results. Reminder - export to download the results. Reminder - export to download the results                                                                                                    | Assessing the impa                                                                                                    | ct of lifestyle choices on heart health                                                                                                    |
| Select Files UPLOADED FILES Filename Size Uploaded By Delete X result export.txt 0.02kB Data Requester  Submit Files                                                                                                    | Assessing the impa<br>Requesting export                                                                                                    | ct of lifestyle choices on heart health<br>t of research results                                                                                                    |
| UPLOADED FILES<br>Filename Size Uploaded By Delete X<br>result export.txt 0.02kB Data Requester X<br>Submit Files                                                                                                    | Assessing the impa<br>Requesting export<br>To request export of resear<br>here" control, then click sub<br>approved, you will connect<br>individual participant data is                                        | ct of lifestyle choices on heart health<br>t of research results<br>ch results, use Drag and Drop to drop the requested files onto the "Drop file<br>omit when they are complete. When the results have been reviewed and<br>to the main Vivli Platform to download the results. Reminder - exporting<br>s not allowed.                                                                              |
| Filename     Size     Uploaded By       result export.txt     0.02kB     Data Requester         Submit Files                                                                                                    | Assessing the impa<br>Requesting export<br>To request export of resear<br>here" control, then click sub<br>approved, you will connect<br>individual participant data is                                        | ct of lifestyle choices on heart health<br>t of research results<br>ch results, use Drag and Drop to drop the requested files onto the "Drop file<br>omit when they are complete. When the results have been reviewed and<br>to the main Vivli Platform to download the results. Reminder - exporting<br>s not allowed.                                                                              |
| result export.txt 0.02kB Data Requester Delete X Submit Files                                                                                                    | Assessing the impart<br>Requesting export<br>To request export of resear<br>here" control, then click sub<br>approved, you will connect<br>individual participant data is<br>Select Files                      | ct of lifestyle choices on heart health<br>t of research results<br>ch results, use Drag and Drop to drop the requested files onto the "Drop file<br>omit when they are complete. When the results have been reviewed and<br>to the main Vivli Platform to download the results. Reminder - exporting<br>s not allowed.                                                                              |
| Submit Files                                                                                                    | Assessing the impart<br>Requesting export<br>To request export of research<br>here" control, then click such<br>approved, you will connect<br>individual participant data is<br>Select Files<br>UPLOADED FILES | t of research results<br>ch results, use Drag and Drop to drop the requested files onto the "Drop file<br>omit when they are complete. When the results have been reviewed and<br>to the main Vivli Platform to download the results. Reminder - exporting<br>s not allowed.                                                                                                    |
| Submit Files                                                                                                    | Assessing the impart<br>Requesting export<br>To request export of resear<br>here" control, then click sub<br>approved, you will connect<br>individual participant data is<br>Select Files<br>UPLOADED FILES    | ct of lifestyle choices on heart health         t of research results         ch results, use Drag and Drop to drop the requested files onto the "Drop files onti when they are complete. When the results have been reviewed and to the main Vivli Platform to download the results. Reminder - exporting s not allowed.         Size       Uploaded By         0.02kB       Data Requester         |
| @ Copyright 2017 - 2021                                                                                                    | Assessing the impart<br>Requesting export<br>To request export of research<br>here" control, then click sub<br>approved, you will connect<br>individual participant data is<br>Select Files<br>UPLOADED FILES  | cct of lifestyle choices on heart health         t of research results         ch results, use Drag and Drop to drop the requested files onto the "Drop file:<br>pmit when they are complete. When the results have been reviewed and<br>to the main Vivli Platform to download the results. Reminder - exporting<br>s not allowed.         Size       Uploaded By<br>0.02kB         Delete       X  |
|                                                                                                    | Assessing the impart<br>Requesting export<br>To request export of resear<br>here" control, then click sub<br>approved, you will connect<br>individual participant data is<br>Select Files<br>UPLOADED FILES    | cct of lifestyle choices on heart health         t of research results         ch results, use Drag and Drop to drop the requested files onto the "Drop file: Drop the main Vivli Platform to download the results have been reviewed and to the main Vivli Platform to download the results. Reminder - exporting s not allowed.         Size       Uploaded By         0.02kB       Data Requester |

6. Submit files for review.

| C Vivili                                                                    |                                               |
|-----------------------------------------------------------------------------|-----------------------------------------------|
|                                                                             |                                               |
|                                                                             |                                               |
| Submit Files?<br>Are you sure all files have been uploaded? This action car | not be undone.                                |
| Yes No                                                                      |                                               |
|                                                                             |                                               |
|                                                                             |                                               |
| CENTER FOR GLOBAL CLINICAL RESEARCH DATA                                    |                                               |
| Assessing the impact of lifestyle choices on heart health                   | (Request by Data Requester on 2021-<br>10-01) |
|                                                                             | Create New Results Request                    |
| 2021-10-01 Data Requester                                                   | Result Request in Progress                    |
|                                                                             |                                               |
|                                                                             | 1 to 1 of 1 IC ≺ Page 1 of 1 > →I             |
| Results not yet available for this request.                                 |                                               |

Please note, the processing time for a results export request is 5-7 business days. You will receive an email notification when a decision is recorded on the platform and can also monitor by checking the Research Results tab on the platform.

#### 8.2 Downloading Approved Results

Once the request to export results is approved, the data requestor may download their results.

#### 8.2.1 Steps, Exporting Results:

- 1. Login to the Vivli Platform
- 2. Navigate to My Data Requests and select the request:

| Vivli                                                               | Home About Members News & Events Resources Find Studies      |
|---------------------------------------------------------------------|--------------------------------------------------------------|
| CENTER FOR GLOBAL CLINICAL RESEARCH DATA                            | QUICK STUDY LOOKUP 🗸 😁 MY DATA REQUESTS 🛛 💽 DATA REQUESTER 🗸 |
| My Data Requests (166)                                              | 2545                                                         |
| Draft     O Active     Not Approved     Withdrawn     Archived      |                                                              |
| ASSESSING THE IMPACT OF LIFESTYLE CHOICES ON HEART HEALTH I 1 STUDY |                                                              |
| Wvill ID: 00002545 Status: All Data Packages Provided and Available |                                                              |
|                                                                     |                                                              |
|                                                                     |                                                              |
|                                                                     |                                                              |
|                                                                     |                                                              |

3. Click on Research Results:

| Vivli                                    |                                                                                                    | Home                                                                                                    | e About Members N                                                          | ews & Events Resources Find Studies                                             |
|------------------------------------------|----------------------------------------------------------------------------------------------------|----------------------------------------------------------------------------------------------------|----------------------------------------------------------------------------|---------------------------------------------------------------------------------|
| CENTER FOR GLOBAL CLINICAL RESEARCH DATA |                                                                                                    |                                                                                                    | QUICK STUDY LOOKUP 🗸                                                       | 😬 MY DATA REQUESTS 💽 DATA REQUESTER 🗸                                           |
| < Go Back Assessing th                   | ne impact of lifestyle choices o                                                                                                    | n heart health                                                                                                    |                                                                            | Print                                                                           |
| Studies                                  |                                                                                                    |                                                                                                    |                                                                            |                                                                                 |
| Attachments                              | To request export of research results, connect to<br>Vivili Platform password. Use Drag and Drop to dr<br>and approved, you will return back here to downlo | the research environment, click on the Export Results icon on the de<br>op the requested files onto the "Drop files here" control, then click su<br>ad the results. Reminder - exporting individual participant data is no | sktop. In the browser window<br>ubmit when they are complete<br>t allowed. | r, log in with your email address and<br>e. When the results have been reviewed |
| Request History                          | 2021-10-01                                                                                                    | Data Requester                                                                                                    | Res                                                                        | sult Retrieval Succeeded                                                        |
| Signed Agreements                        |                                                                                                    |                                                                                                    |                                                                            |                                                                                 |
| Straty Concerns                          |                                                                                                    |                                                                                                    |                                                                            |                                                                                 |
| Research Results                         |                                                                                                    |                                                                                                    | 1 to                                                                       | 1 of 1 IC < Page 1 of 1 > >I                                                    |
| Chat                                     | Result Request Status: Result Retrieval Succeed                                                                                                    | ed                                                                                                    |                                                                            |                                                                                 |
| Research Team                            | UPLOADED FILES                                                                                                    |                                                                                                    |                                                                            |                                                                                 |
| Research Environment                     | Filename<br>result export.txt                                                                                                    | Size<br><1 kB                                                                                                    | Uploaded By<br>Data Requester                                              | Download 🛓                                                                      |
| Request Details/Print View               |                                                                                                    |                                                                                                    |                                                                            |                                                                                 |
|                                          |                                                                                                    |                                                                                                    |                                                                            |                                                                                 |
|                                          |                                                                                                    |                                                                                                    |                                                                            |                                                                                 |
| How To Guide Privacy Cookie              | Policy EEA Disclosure Policy Contact Us                                                                                                    |                                                                                                    |                                                                            | © Copyright 2017 - 2021                                                         |

If you have made more than one request, click on the row corresponding to your most recent request – this will be on the top of the list. The row you have selected will be shown in dark blue.

4. Here, you will see if the request to export results has been approved:

| Uivli                                    | Home About Members News & Events Resources Find Studies                                                                                                    |
|------------------------------------------|----------------------------------------------------------------------------------------------------|
| CENTER FOR GLOBAL CLINICAL RESEARCH DATA | QUICK STUDY LOOKUP 🗸 👹 MY DATA REQUESTS 👔 DATA REQUESTER 🔪                                                                                                    |
| < Go Back Assessing                      | the impact of lifestyle choices on heart health                                                                                                    |
| Studies                                  |                                                                                                    |
| Attachments                              | To request export of research results, connect to the research environment, click on the Export Results icon on the desktop. In the browser window, log in with your email address and<br>Vivil Platform password. Use Drag and Drop to drop the requested files is onto the "Drop files here" control, then click submit when they are complete. When the results have been reviewed<br>and approved, you will return back here to download the results. Reminder - exporting individual participant data is not allowed. |
| Request History                          | 2021-10-01 Data Requester Result Request in Progress                                                                                                    |
| Signed Agreements                        | 2021-10-01 Data Requester Result Retrieval Succeeded                                                                                                    |
| Safety Concerns                          |                                                                                                    |
| Research Results                         | 1 to 2 of 2 ic < Page 1 of 1 > >i                                                                                                    |
| Chat                                     | Results not yet available for this request.                                                                                                    |
| Research Team                            |                                                                                                    |
| Research Environment                     |                                                                                                    |
| Request Details/Print View               |                                                                                                    |
|                                          |                                                                                                    |

5. If the request to export results has been approved, click on **Download**:

| Uivli                                    |                                                                                                    | Home                                                                                                    | About Members                                                       | News & Events Reso                                         | ources Find Studies             |
|------------------------------------------|----------------------------------------------------------------------------------------------------|----------------------------------------------------------------------------------------------------|---------------------------------------------------------------------|------------------------------------------------------------|---------------------------------|
| CENTER FOR GLOBAL CLINICAL RESEARCH DATA |                                                                                                    |                                                                                                    | QUICK STUDY LOOKUP                                                  | ✓ ≝ MY DATA REQUESTS                                       | DATA REQUESTER ~                |
| < Go Back Assessing                      | the impact of lifestyle choices of                                                                                                    | on heart health                                                                                                    |                                                                     |                                                            | Print                           |
| Studies                                  |                                                                                                    |                                                                                                    |                                                                     |                                                            |                                 |
| Attachments                              | To request export of research results, connect to<br>Vivli Platform password. Use Drag and Drop to d<br>and approved, you will return back here to down | the research environment, click on the Export Results icon on the de<br>frop the requested files onto the "Drop files here" control, then click su<br>load the results. Reminder - exporting individual participant data is no | sktop. In the browser win<br>Ibmit when they are comp<br>t allowed. | dow, log in with your email<br>plete. When the results hav | address and<br>ve been reviewed |
| Request History                          | 2021-10-01                                                                                                    | Data Requester                                                                                                    |                                                                     | Result Retrieval Succeeded                                 |                                 |
| Signed Agreements                        | 2021-10-01                                                                                                    | Data Requester                                                                                                    |                                                                     | Result Retrieval Succeeded                                 |                                 |
| Safety Concerns                          |                                                                                                    |                                                                                                    |                                                                     |                                                            |                                 |
| Research Results                         |                                                                                                    |                                                                                                    |                                                                     | 1 to 2 of 2 IC C Pag                                       | elofi > >i                      |
| Chat                                     | Result Request Status: Result Retrieval Succeed                                                                                                    | ded                                                                                                    |                                                                     |                                                            |                                 |
| Chat                                     | UPLOADED FILES                                                                                                    |                                                                                                    |                                                                     |                                                            |                                 |
| Research Team                            | Filename                                                                                                    | Size                                                                                                    | Uploaded By                                                         |                                                            |                                 |
| Research Environment                     | result export.txt                                                                                                    | < 1 kB                                                                                                    | Data Requester                                                      | Do                                                         | wnload 🕹                        |
| Request Details/Print View               |                                                                                                    |                                                                                                    |                                                                     |                                                            |                                 |
|                                          |                                                                                                    |                                                                                                    |                                                                     |                                                            |                                 |
|                                          |                                                                                                    |                                                                                                    |                                                                     |                                                            |                                 |
| How To Guide Privacy Coo                 | kie Policy FFA Disclosure Policy Contact Us                                                                                                    |                                                                                                    |                                                                     |                                                            | © Convright 2017 - 2021         |

If a review of the results identifies the presence of Individual Participant Data (IPD) in the result files, the Result Requests screen will display a message indicating that, and you will need to remove the IPD from the results files before requesting subsequent export of results again.

6. Once the *final* results are exported, please reach out to the Vivli Team via chat and we will provide next steps for deprovisioning the research environment and progression to publication.

# 9.0 Publication Review

#### 9.1 Publication Follow up by Vivli

The Vivli administrator sends periodic reminders (at 3 months, 9 months and 1 year) to the researchers to get an update on the status of any potential publications from the time final results from the research environment are downloaded or a year after the downloadable data package was made available to the Data Requestor.

#### 9.2 Publication Reviews by Data Contributors

- Once your researcher team has completed your analysis and you are ready to submit your findings for dissemination, either through a learned forum such a publication or conference abstract, requestors must submit to Vivli a copy of any Publication materials at least 30 days prior to submission. Please submit this publication using the Chat function.
- The following acknowledgement should be added to the dissemination of findings. Also, please use the following language in your acknowledgment section:

This [publication or presentation, as applicable] is based on research using data from data contributors **\*Data Contributor(s) Name\*** that has been made available through Vivli, Inc. Vivli has not contributed to or approved, and is not in any way responsible for, the contents of this publication.

- During this 30-day review period, data contributors may provide you with non-binding comments regarding the scientific content. They may also possibly request the deletion of any confidential information (confidential information as defined in the signed DUA).
- Once the 30-day publication review period is up or once all data contributors have commented on the manuscript, whichever comes first, the research team may submit their manuscript.
- The Vivli team will follow up monthly to check on the status.

#### 9.3 Publication Notification by Data Requestor

- Once your team has been notified that your publication has been accepted by the journal and the DOI for your citation made available, please let the Vivli team know via chat.
- The Vivli team will then update your data request on the Vivli website by including the statistical analysis plan and the DOI to the publication.
- If this is your final analysis for the research project, please let Vivli know and if will move your analysis to long-term storage. See <u>section 12.0 Stopping the Research Environment</u>. Vivli team will send you a survey about your experience on Vivli platform.
- If you have more publications linked to this research project, please follow step 9.2 Publication Reviews by Data Contributors for each subsequent publication.

#### 9.4 Public disclosure not possible

If for whatever reason, you are unable to publish your results. You can provide a summary report of your findings and Vivli will publish this report on its website. For an example see: <a href="https://vivli.org/identification-of-biomarkers-associated-with-specific-sleep-variables/">https://vivli.org/identification-of-biomarkers-associated-with-specific-sleep-variables/</a>. Vivli will then de-provision your research environment and your project will be complete.

Alternatively, you may fulfill the obligations under the Vivli DUA and submit to a pre-print server such as <u>https://www.medrxiv.org/</u>. This preprint server was started by the BMJ and Yale and is a free distribution server for preprints of articles covering all aspects of research. Once posted you would receive a DOI so it would be citable and discoverable. You can cite this on your CV and continue to submit to other journals if you like.

#### 9.4.1 Reasons why analysis may not be completed

If the analysis is not completed, this fact and the reason that it was not completed, should be stated as a summary of the research.

- The analysis may not be performed or completed due to the following reasons:
  - Technical e.g. datasets can't be combined, the research questions can't be answered, data mapping isn't possible
  - Scientific e.g. the studies can't be combined due to design differences or endpoint differences

Logistical - e.g. the Data Requestor loses funding or key research personnel
 According to Vivli policy, if a user fails to meet their DUA obligations and does not respond
 with reasons why their analysis has not been completed, they are unable to submit a
 subsequent request from Vivli.

# 10.0 Extensions to the Data Use Agreement

- The Vivli team will reach out to the Data Requestors for an update on the data request and analysis 90 days prior to the 1-year DUA expiration.
- The Vivli Administrator sends them the Request to Extend Access to the Data form.
- To request an extension, the Lead Researcher fills out the Request to Extend Access to the Data form
- Vivli team will follow up on the Data Access Extension form 45 days, 30 days, 3 weeks, 2 weeks and 1 week prior to the DUA expiration.
- Based on the response, Vivli makes the decision regarding extending access to the data in six-month intervals up to a maximum of 2 years. These extensions are only granted due to extenuating circumstances. After that, any extensions will need to be reviewed by the Data Contributors who may approve or decline the extension. Vivli will respond in 10 business days with a decision that has been reached and upload the Extension decision document via Signed Agreements on the Vivli platform.

- If no response is received before the end of the Data Use Agreement, Vivli team stops the Research Environment and remove the team's access to the research environment on the day of DUA expiration.
- If no response is received within 60 days of DUA expiration, Vivli team will deprovision the Research Environment and the request will be considered withdrawn which may result in losing the analysis done thus far.
- Note: For any requests for downloadable data, Vivli team will request for evidence of data destruction as per the data security addendum.
- Note that an extension to the Data Use Agreement (a legal agreement) is entirely separate from the No Charge period on the Research environment and does not extend the No Charge period.

#### 10.1 Failure to meet DUA obligations

According to Vivli policy, if a user fails to meet their DUA obligations, they are unable to submit a subsequent request from Vivli.

# 11.0 Paying for a Research Environment

The cost and length of courtesy billing periods for the Secure Research Environment access are available on the Vivli <u>website</u>. Please note these charges are subject to change.

Note that the courtesy billing period (i.e., the length of time where you will not be charged) begins on the date you first provision the Research Environment, which usually is later than the date that the Data Use Agreement is signed. Renewing the Data Use Agreement does not extend the courtesy billing period.

As you near the end of your courtesy billing period, Vivli will send you notices via email to the email addresses of the research team members on the data request. In these notices we will remind you of the end date of your courtesy billing period. **We will ask you to provide payment via a credit card once your courtesy billing period has ended.** Charges will be automatically completed on the same day of the month, approximately every 30 days, as when payment is first submitted for the next month's usage. A constant 30 days per month will be charged, and your subscription will be cancelled and no further charges made as soon as you submit a public disclosure for courtesy review.

If no payment method is arranged, access to the Research Environment will be revoked.

Please note that you will be responsible for all charges once your courtesy billing usage period has ended. Once you have completed your research, submitted a public disclosure for courtesy review, and stopped your secure research environment then this will stop the accrual of additional fees. See <u>section 12.0</u> for further information about stopping the research environment.

- At the end of your courtesy billing period, the Vivli team will email you with the appropriate link to sign up for subscription billing for the secure Research Environment within 1 week of your courtesy billing end date. The subject line will be "Action Required: Vivli Research Environment ALERT – Payment Request to Maintain Access to data request"
- 2. Upon opening the link, you will be directed to the PayPal page where you can login with your PayPal account or enter the credit/debit card number to be used for billing.

|                                                                                                    | P                                                                                                    |
|----------------------------------------------------------------------------------------------------|----------------------------------------------------------------------------------------------------|
|                                                                                                    | Pay with PayPal                                                                                                    |
|                                                                                                    | With a PayPal account, you're eligible for Purchase<br>Protection and Rewards.                                                                                                    |
|                                                                                                    | Email or mobile number                                                                                                    |
|                                                                                                    | Password                                                                                                    |
|                                                                                                    | Forgot password?                                                                                                    |
|                                                                                                    | Log In                                                                                                    |
|                                                                                                    | or                                                                                                    |
|                                                                                                    | Pay with Debit or Credit Card                                                                                                    |
|                                                                                                    | united and the second second |
|                                                                                                    |                                                                                                    |
| P PayPa                                                                                                    | ₩ \$750.00 USD ~                                                                                                    |
| <b>P PayPa</b><br>PayPal G<br><sup>We don't share</sup>                                                                                                    | Vivil INC ×<br>Subscription Details:<br>\$750.00 USD for each month                                                                                                    |
| PayPal G<br>We don't share<br>Country/Region<br>United State                                                                                                    | Vivi INC ×<br>Subscription Details:<br>\$750.00 USD for each month<br>(Renews until you cancel)<br>Starts on: Feb 21, 2023                                                                                                    |
| PayPal G<br>PayPal G<br>We don't share<br>Country/Region<br>United State                                                                                             | Vivil INC ×<br>Subscription Details:<br>\$750.00 USD for each month<br>(Renews until you cancel)<br>Starts on: Feb 21, 2023<br>Monthly Premium Research<br>Environment Usage<br>\$750.00 USD                                                                                                    |
| PayPal G<br>PayPal G<br>We don't share<br>Country/Region<br>United State                                                                                             | Vivil INC       ×         Subscription Details:       ×         \$750.00 USD for each moth<br>(Renews unit) you cancel)       ×         Starts on: Feb 21, 2023       PayPal is the safer, each way to pay         Monthly Premium Research<br>Environment Usage       \$750.00 USD         Total       \$750.00 USD                                                                                                    |
| PayPal G<br>We don't share<br>Country/Region<br>United State<br>Card numbed<br>Expires                                                                               | Vivil INC         Subscription Details:         S750.00 USD for each month<br>(Renews until you cancel)         Starts on: Feb 21, 2023         Monthly Premium Research<br>Environment Usage         Total         \$750.00 USD         CSC                                                                                                    |
| PayPal G<br>We don't share<br>Country/Region<br>United State<br>Card number<br>Expires<br>First name                                                                 | Vivil INC       ×         Subscription Details:       X5750.00 USD         S750.00 USD for each month (Renews until you cancel)       -         Starts on: Feb 21, 2023       -         Monthly Premium Research N750.00 USD       S750.00 USD         Total       \$750.00 USD         CSC       Image: CSC         Last name       -                                                                                                    |
| PayPal G<br>We don't share<br>Country/Region<br>United State<br>Card number<br>Expires<br>First name<br>Billing address                                              | Vivil INC   Stabscription Details:   Systow USD for each month   Cencer will you cancely:   Statis on: Feb 21, 2023   Monthly Premium Research   Systow USD   Total   Systom USD   CSC   Last name                                                                                                    |
| PayPal G<br>We don't share<br>Country/Region<br>United State<br>Card number<br>Expires<br>First name<br>Billing address<br>Street address                            | Vivil INC   Statuscription Details:   S750.00 USD for each not   Status on: Feb 21, 2023   Monthly Premium Research   S750.00 USD   Total   CSC   Last name                                                                                                    |
| PayPal G<br>We don't share<br>Country/Region<br>United State<br>Card number<br>Expires<br>First name<br>Billing address<br>Street address<br>Apt., ste., bldg        | Statis on: Feb 21, 2023   Monthily Premium Research   Statis on: Feb 21, 2023   Monthily Premium Research   Statis   Cotal   Statis   Last name                                                                                                    |
| PayPal G<br>We don't share<br>Country/Region<br>United State<br>Card number<br>Expires<br>First name<br>Billing address<br>Street addres<br>Apt., ste., bidg<br>City | Vivii INC   Stabscription Details:   Sytow USD for each month   Centry on Teb 21, 2023   Monthly Premium Research   Sytow USD   CosC   Last name   s                                                                                                    |

3. After entering the credit card details, click the Agree & Subscribe button. Please note that you will be charged every 30 days on approximately the same date each month going forward.

| Email                                                                                                    |
|----------------------------------------------------------------------------------------------------|
|                                                                                                    |
| The security you want.                                                                                                    |
| The protection you deserve.                                                                                                    |
| Creating a PayPal account is optional but you'll get<br>PayPal Purchase Protection on all eligible purchases,<br>plus faster checkout every time you shop. See terms                                                                                   |
| Create a PayPal account? (It only takes a moment.)                                                                                                    |
| Password                                                                                                    |
| No, I don't want an account now.<br>We'll save your PayPal info for future purchases with Vivil INC. If you hold a<br>valance, we'll use it first. If your chosen payment method is unavailable, we'll<br>ny the other payment methods in your wallet. |
|                                                                                                    |

4. Lastly, you should receive confirmation from PayPal that you have Successfully signed up for your subscription for the Research Environment and also a receipt of your first payment to the email address shared with PayPal.

If you have any questions about this process, please contact Vivli at support@vivli.org.

# 12.0 Pausing the Research Environment

- When you have submitted your publication for review and are awaiting feedback, you may reach out to the Vivli Team in chat to request a "pause" of your research environment. This will preserve any remaining courtesy billing days for subsequent analysis, if required. If you are paying for your environment, requesting to "pause" will stop the accrual of additional fees.
- Once your research environment has been stopped, this will stop the accrual of additional fees until a request to re-access has been submitted.
- Important: Before requesting to "pause" the environment, please copy any data that you
  might need later access to onto the Network Drive (Drive V:\). Once disabled, access to
  content in the Research Environment will be terminated. Note that long-term archive will
  ONLY save the contents of drive V. Data saved in any other drive will be deleted: so please
  place any essential data to Drive V.
- If you need access to data while your request is "paused", simply reach out to the Vivli Team in chat or via <u>support@vivli.org</u> and will provide next steps for resuming your analysis.

# 13.0 Deprovisioning the Research Environment

- When you have completed your research, exported your final results and published your findings, the Vivli team will provide next steps, as needed, to deprovision your research environment and prepare data for long term archive.
- Important: Before requesting to deprovision the environment, please copy any data that you might need later access to onto the Network Drive (Drive V:\). Once disabled, access to content in the Research Environment will be terminated. Note that long-term archive will ONLY save the contents of drive V. Data saved in any other drive will be deleted: so please place any essential data to Drive V.
- Shortly after your research environment has been marked for deprovisioning, Vivli will place a copy of the contents of the data disk into long-term archive.
- If you need access to data held in the Vivli long-term archive, please send a request to the Vivli Team via <u>support@vivli.org</u> including the Data Request number and Project Name. Processing this request takes 5-7 days.
- If you need access to long-term storage data for a new research project, to address a different question and/or if you are requesting additional data, you will need to create and submit a new data request on the Vivli platform. In the Narrative, reference the original data request, including the request number.

| Vivli                                                                                                    | Home About Members News & Events Resources Find Studies                                                               |  |  |  |  |
|----------------------------------------------------------------------------------------------------|----------------------------------------------------------------------------------------------------|--|--|--|--|
| CENTER FOR GLOBAL CLINICAL RESEARCH DATA                                                                        | QUICK STUDY LOOKUP V 🔁 MY DATA REQUESTS 💽 VIVLI INFO                                                                  |  |  |  |  |
| < Go Back Efficacy of                                                                                           | < Go Back Efficacy of erythromycin in prevention of anthrax.                                                          |  |  |  |  |
| Studies                                                                                                    | Data Package available for 1 of 3 studies in the Data Request                                                         |  |  |  |  |
| Attachments                                                                                                    | For more information on starting and using the Research Environment click here to view it in another tab or download, |  |  |  |  |
| Request History                                                                                                 |                                                                                                    |  |  |  |  |
| Signed Agreements                                                                                               |                                                                                                    |  |  |  |  |
| Safety Concerns                                                                                                 | ✓ Research Environment Running                                                                                        |  |  |  |  |
| Research Results                                                                                                | Username: vivliuser7871                                                                                               |  |  |  |  |
| Chat                                                                                                    | 1. Copy Password to Clipboard 2. Connect to Environment                                                               |  |  |  |  |
| Research Team                                                                                                   | Copy your Password, Connect to Environment, and paste password                                                        |  |  |  |  |
| Research Environment (CTRL-V) when prompted - Then Click "Connect" or "OK" to continue.                         |                                                                                                    |  |  |  |  |
| Request Details/Print View                                                                                      | Add Data Packages Stop Environment Deprovision Environment                                                            |  |  |  |  |
| Stopping your environment simply shuts it down, but deprovisioning your environment will permanently delete it. |                                                                                                    |  |  |  |  |
| How To Guide Privacy Cook                                                                                       | kie Policy EEA Disclosure Policy Contact Us © Copyright 2017-201                                                      |  |  |  |  |

1. To deprovision the environment, go to the launch page for the research environment:

Figure 53 - Launch page

2. Click on Deprovision Environment:

| Uivli                                                                                   | Home About Members News & Events Resources Find Studies                                                               |  |  |  |
|-----------------------------------------------------------------------------------------|----------------------------------------------------------------------------------------------------|--|--|--|
| CENTER FOR GLOBAL CLINICAL RESEARCH DATA                                                | QUICK STUDY LOOKUP Y 🗐 MY DATA REQUESTS  VIVLI INFO                                                                   |  |  |  |
| < Go Back Efficacy of                                                                   | erythromycin in prevention of anthrax.                                                                                |  |  |  |
| Studies                                                                                 | Data Package available for 1 of 3 studies in the Data Request                                                         |  |  |  |
| Attachments                                                                             | For more information on starting and using the Research Environment click here to view it in another tab or download. |  |  |  |
| Request History                                                                         |                                                                                                    |  |  |  |
| Signed Agreements                                                                       |                                                                                                    |  |  |  |
| Safety Concerns                                                                         | ✓ Research Environment Running                                                                                        |  |  |  |
| Research Results                                                                        | Username: vivliuser7871                                                                                               |  |  |  |
| Chat                                                                                    | 1. Copy Password to Clipboard 2. Connect to Environment                                                               |  |  |  |
| Research Team                                                                           | Copy your Password, Connect to Environment, and paste password                                                        |  |  |  |
| (CTRL-V) when prompted - Then click "Connect" or "OK" to continue. Research Environment |                                                                                                    |  |  |  |
| Request Details/Print View                                                              | Add Data Packages Stop Environment Deprovision Environment                                                            |  |  |  |
|                                                                                         | Stopping your environment simply shuts it down, but deprovisioning your environment will permanently delete it.       |  |  |  |
| How To Guide Privacy Cool                                                               | kie Policy EEA Disclosure Policy Contact Us © Copyright 2017 - 201                                                    |  |  |  |

*Figure 54 - Deprovision Environment* 

#### 3. The following pop-up will appear:

| Deprovision Research Environment?                                                                                   |                                                                        |  |  |  |
|----------------------------------------------------------------------------------------------------|------------------------------------------------------------------------|--|--|--|
| Deprovisioning your research environment will destroy all data that is be undone. Are you SURE you want to proceed? | not stored in the Results folder of the data drive. This action cannot |  |  |  |
| Ok                                                                                                    | Cancel                                                                 |  |  |  |

Figure 55 - Deprovision confirmation pop-up

#### 4. Click **Ok** to Deprovision the research environment:

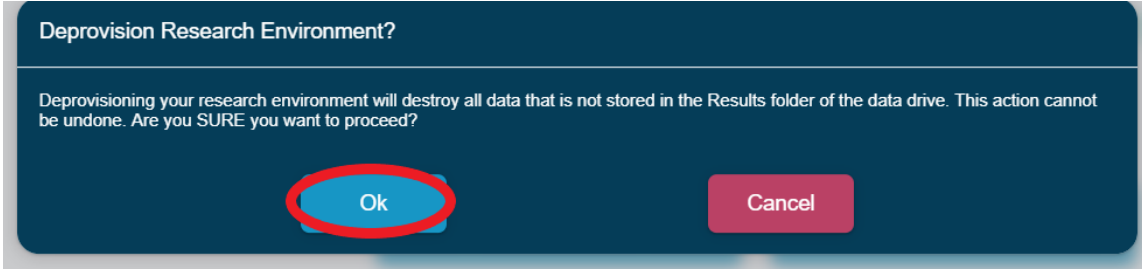

Figure 56 - Deprovision confirmation pop-up, OK

5. The following screen will appear, and you may navigate away from this screen at any time:

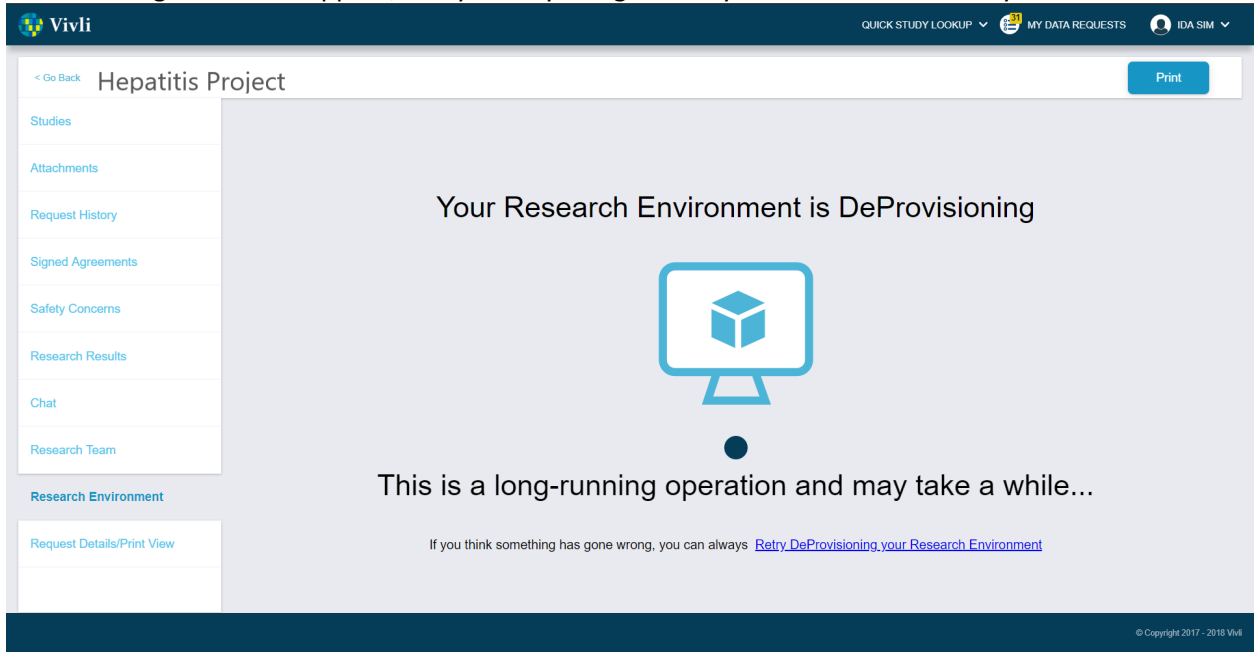

Figure 57 - Deprovisioning working screen

6. If you remain on this screen, then the process is complete, the following screen will appear:

| 🤯 Vivli                    |                                             | QUICK STUDY LOOKUP 🗸 | MY DATA REQUESTS | 👤 IDA SIM 🗸                   |
|----------------------------|---------------------------------------------|----------------------|------------------|-------------------------------|
| < Go Back Hepatitis        | Project                                     |                      |                  | Print                         |
| Studies                    | Research environment no longer provisioned. |                      |                  |                               |
| Attachments                |                                             |                      |                  |                               |
| Request History            |                                             |                      |                  |                               |
| Signed Agreements          |                                             |                      |                  |                               |
| Safety Concerns            |                                             |                      |                  |                               |
| Research Results           |                                             |                      |                  |                               |
| Chat                       |                                             |                      |                  |                               |
| Research Team              |                                             |                      |                  |                               |
| Research Environment       |                                             |                      |                  |                               |
| Request Details/Print View |                                             |                      |                  |                               |
|                            |                                             |                      |                  |                               |
|                            |                                             |                      |                  | © Copyright 2017 - 2018 Vivli |

Figure 358 - Deprovision complete screen

Note, Vivli will also send an automatic email indicating that deprovisioning has been completed.

If you accidentally deprovision a research environment, contact Vivli at <u>support@vivli.org</u>. Vivli will re-provision the environment, including any results files.

# 14.0 Downloadable data

Some Data Contributors will allow you to download their data directly from the Vivli Platform using the following process:

1. Log in and open your approved data request:

| - Vivli                                | Hom                                                                                                    | About | Members Ne      | ws & Events    | Resources      | Find Studies |   |
|----------------------------------------|----------------------------------------------------------------------------------------------------|-------|-----------------|----------------|----------------|--------------|---|
| CENTER FOR GLOBAL CLINICAL RESEARCH DA | •                                                                                                    |       | QUICK STUDY LOO | KUP 🗸 🔮 M      | Y DATA REQUEST | S 🕘 IDA SIM  | Ļ |
| «Go Back Hepatitis                     | Project                                                                                                    |       |                 |                |                | Print        |   |
| Studies                                | REQUESTED STUDY TYPES 1                                                                                                    |       |                 |                |                |              |   |
| Attachments                            | VIVLI-LISTED AND PROVISIONED STUDIES                                                                                                    |       |                 |                |                |              |   |
| Request History                        | A Phase II Open Label, Dose-Escalation Study to Determine the Safety, Tolerability and Efficacy of Microsomal Trigtyceride Transfer Prote<br>(MTP) Inhibitor BMS-201038 in Patients With Homozygous Familial Hypercholderolemia<br>Pt Sponsor Agenton Pharmaceutical, hc. Study ID NCT01556068 IRPHoprover Vestati Data Request ID 0001280 Sponsor (D UP101 | in    | Data Packa      | ge Provided to | Requestor      | >            |   |
| Signed Agreements                      | VIVL-LISTED STUDIES PROVISIONED BY EXTERNAL PROVIDERS                                                                                                    |       |                 |                |                |              |   |
| Safety Concerns                        | No Studies Found<br>STUDIES PROVIDED ON VIVLI PARTNER PLATFORMS (NOT LISTED ON VIVLI) OR OTHER DATA                                                                                                    |       |                 |                |                |              |   |
| Chat                                   |                                                                                                    |       |                 |                |                |              |   |
| Research Team                          |                                                                                                    |       |                 |                |                |              |   |
| Research Environment                   |                                                                                                    |       |                 |                |                |              |   |
| Request Details/Print View             |                                                                                                    |       |                 |                |                |              |   |
|                                        |                                                                                                    |       |                 |                |                |              |   |
|                                        |                                                                                                    |       |                 |                |                |              |   |
| How To Guide Privacy Co                | okie Policy EEA Disclosure Policy Contact Us                                                                                                    |       |                 |                |                |              |   |

Figure 26 - Approved Data Request

2. Click on the study to get to the **Study details** screen:

|                                                                                                    |                                                                                    |                                                            |                                                               |                                                                                                    |                                                   |                                                                                                    | Home                                                                 | About                                 | Members                                      | News & Even                                             | s Resources                                                   | Find Studies                     |
|----------------------------------------------------------------------------------------------------|------------------------------------------------------------------------------------|------------------------------------------------------------|---------------------------------------------------------------|----------------------------------------------------------------------------------------------------|---------------------------------------------------|----------------------------------------------------------------------------------------------------|----------------------------------------------------------------------|---------------------------------------|----------------------------------------------|---------------------------------------------------------|---------------------------------------------------------------|----------------------------------|
|                                                                                                    |                                                                                    |                                                            |                                                               |                                                                                                    |                                                   |                                                                                                    |                                                                      |                                       | QUICK STUDY                                  | LOOKUP 🗸 📑                                              | MY DATA REQUEST                                               | s 😃 idas                         |
| Phase II Open La<br>mozygous Fami                                                                                     | abel, Dose-Escalat<br>ilial Hypercholeter                                          | ion Study to<br>olemia                                     | Determine th                                                  | e Safety, Tolerability and                                                                            | l Efficacy                                        | of Microsomal Triglyceride Tra                                                                                                    | nsfer Protein (I                                                     | MTP) Ir                               | nhibitor B                                   | MS-201038                                               | in Patients V                                                 | /ith                             |
| tudy Details A                                                                                                    | dministrative Details                                                              | Download Data                                              | a Package                                                     |                                                                                                    |                                                   |                                                                                                    |                                                                      |                                       |                                              |                                                         |                                                               |                                  |
| Phace                                                                                                    |                                                                                    |                                                            |                                                               |                                                                                                    |                                                   | Condition or Disease                                                                                                    |                                                                      |                                       |                                              |                                                         |                                                               |                                  |
| hase 2                                                                                                    |                                                                                    |                                                            |                                                               |                                                                                                    |                                                   | Homozygous Familial Hypercholester                                                                                                 | rolemia                                                              |                                       |                                              |                                                         |                                                               |                                  |
| rief Summary                                                                                                    |                                                                                    |                                                            |                                                               |                                                                                                    |                                                   |                                                                                                    |                                                                      |                                       |                                              |                                                         |                                                               |                                  |
| rief Summary<br>The primary objective of<br>bjectives of this study<br>oncentrations at the e<br>poprotein a [Lp(a)]. | of this study is to evalua<br>y included the evaluation<br>nd of each 4-week dosin | te the safety and<br>n of the pharmaco<br>ng period compar | tolerability of 4 d<br>odynamics of lomi<br>ed to the Baselin | ses of lomitapide (AEGR-733; BN<br>apide based on: - Percent chan<br>a value of each parameter at the | IS-201038) gir<br>ge in low-der<br>end of the pro | ven as an initial low dose and then escalat<br>sity lipoprotein cholesterol (LDL-C), total<br>vvious dose phase(s) Changes in othe | ted through an addi<br>cholesterol (TC), tr<br>or plasma lipoproteir | tional 3 d<br>iglycerid<br>1s: apolip | ose levels o<br>es, and very<br>oproteins (a | ver a 16-week p<br>low density lipo<br>po B, apo Al, ap | eriod. The secon<br>protein cholester<br>o All, apo CIII, apo | dary<br>rol (VLDL-C)<br>o E) and |
|                                                                                                    |                                                                                    |                                                            |                                                               |                                                                                                    |                                                   |                                                                                                    |                                                                      |                                       |                                              |                                                         |                                                               |                                  |
| ges Eligible For Study<br>3 Years and older                                                                           |                                                                                    |                                                            | Sexes Eligible Fo<br>All                                      | r Study                                                                                               |                                                   | Accepts Healthy Volunteers<br>No                                                                                                   |                                                                      | 6                                     | Actual Enrollm                               | ent                                                     |                                                               |                                  |
| tudy Start Date<br>6/2003                                                                                             |                                                                                    |                                                            |                                                               | Study Completion Date 02/2004                                                                         |                                                   |                                                                                                    | Recruitment S<br>Completed                                           | Status                                |                                              |                                                         |                                                               |                                  |
|                                                                                                    |                                                                                    |                                                            |                                                               |                                                                                                    |                                                   |                                                                                                    |                                                                      |                                       |                                              |                                                         |                                                               |                                  |

Figure 27 - Study details screen

3. Click on Download Data Package:

|                                                                                                    |                                                                                                    |                                                                                                    |                                                                                                    | CONCESSION LOOKOP V                                                                                                    |                                                                                            |
|----------------------------------------------------------------------------------------------------|----------------------------------------------------------------------------------------------------|----------------------------------------------------------------------------------------------------|----------------------------------------------------------------------------------------------------|----------------------------------------------------------------------------------------------------|--------------------------------------------------------------------------------------------|
| Phase II Open Label, Dose-Escalation                                                                                                    | Study to Determine the Safety,                                                                                                    | Tolerability and Efficacy of Microsom                                                                                                    | al Triglyceride Transfer Pro                                                                                                    | tein (MTP) Inhibitor BMS-20103                                                                                                    | 8 in Patients With                                                                         |
| mozygous Familial Hypercholeterole                                                                                                    | mia                                                                                                    |                                                                                                    |                                                                                                    |                                                                                                    |                                                                                            |
| tudy Details Administrative Details                                                                                                    | Download Data Package                                                                                                    |                                                                                                    |                                                                                                    |                                                                                                    |                                                                                            |
|                                                                                                    |                                                                                                    |                                                                                                    |                                                                                                    |                                                                                                    |                                                                                            |
| hase                                                                                                    |                                                                                                    | Condition or                                                                                                    | Disease                                                                                                    |                                                                                                    |                                                                                            |
| hase 2                                                                                                    |                                                                                                    | Homozygou                                                                                                    | s Familial Hypercholesterolemia                                                                                                    |                                                                                                    |                                                                                            |
| er venoor begar nena<br>omitapide                                                                                                    |                                                                                                    |                                                                                                    |                                                                                                    |                                                                                                    |                                                                                            |
| envendourse earlient<br>comitapide<br>nef Summary                                                                                                    |                                                                                                    |                                                                                                    |                                                                                                    |                                                                                                    |                                                                                            |
| entrestant incomment<br>mitigatide<br>the primary objective of this study is to evaluate to<br>picctives of this study included the evaluation of<br>operations at the end of each 4-week dosing p<br>opprotein a [Lp(a]].                                                                                    | te safety and tolerability of & doses of tomita<br>the pharmacodynamics of tomitapide based<br>sriod compared to the Baseline value of eac                                    | pide (JEGR-733: BMS-201038) given as an initial<br>orr Percent change in low-dennity lipoprotein<br>h parameter at the end of the previous dose pha                         | ov dose and then escalated through<br>cholesterol (LDL-C), total cholesterol<br>ee(s) Changes in other plasma lipc                   | an additional 3 dose levels over a 16-weeks<br>(TC), triglycerides, and very low density lij<br>oproteins: apolipoproteins (apo B, apo A), a                                       | k period. The secondary<br>poprotein cholesterol (VLDL-C)<br>apo All, apo Cill, apo E) and |
| en resource autores<br>mitapide<br>Tel Summary<br>he primary objective of this study is to evaluate to<br>bjectives of this study included the evaluation of<br>noncentrations at the end of each 4-week dosing p<br>poprotein a [Lp(a]).                                                                     | re safety and tolerability of & doses of ionitat<br>the pharmacodynamics of ionitapide based<br>eriod compared to the Baseline value of eac                                   | pide (AEGR-733: BMS-201038) given as an initial<br>or: - Percent change in low-density lipoprotein<br>h parameter at the end of the previous dose pha                       | ow dose and then escalated through<br>cholesterol (LDL-C), total cholesterol<br>es(s) Changes in other plasma lipc                   | an additional 3 dose levels over a 16-week<br>(TC), trighterides, and very low dentity lij<br>oproteins: apolipoproteins (apo B, apo AI, a                                         | x period. The secondary<br>poprotein cholesterol (YLDL-C)<br>apo All, apo CIII, apo E) and |
| emitapide<br>mitapide<br>reif Summary<br>The primary objective of this study is to evaluate to<br>glocitives of this study included the evaluation of<br>oncernations at the end of each 4-week dowing p<br>poportein a (pola).<br>poportein for Study<br>Years and object                                    | te safety and tolerability of 6 dooes of fomila<br>the pharmacodynamics of fomilapide based<br>orfod compared to the Baseline value of eac<br>sexes Eligible For Study        | pide (AEOR-733: BM5-00108) given as an initial<br>nt: - Percent change in low-dennity lipoprotein<br>h parameter at the end of the previous dose pha<br>Accepts Heal        | ow dose and then escalated through<br>cholesterol (LDL-D), total cholesterol<br>ese(s) Changes in other plasma lipo<br>hy Volunteers | an additional 3 dose levels over a 16-week<br>(TC), trighyterides, and very low denith lip<br>oproteins: apolipoproteins (apo B, apo A), a<br>Actual Ervolment                     | k period. The secondary<br>poprotein cholesterol (VLDL-G)<br>apo All, apo Cill, apo E) and |
| emitapide<br>mitapide<br>hief Summary<br>The primary objective of this study is to evaluate to<br>becitives of this study included the evaluation of<br>oncentrations at the end of each 4-week dosing p<br>poprotein a (Lp(a)).<br>ges Eligible For Study<br>3 Years and older                               | re safety and tolerability of 4 doses of lomita<br>the pharmacodynamics of lomitapide based<br>eriod compared to the Baseline value of eac<br>Sexes Eligble For Study<br>All  | pide (AEGR-733: BMS-201038) given as an initial<br>on: - Percent change in low-density lipoprotein<br>h parameter at the end of the previous dose pha<br>Accepts Heat<br>No | ow dose and then escalated through<br>cholesterol (LDL-C), total cholesterol<br>es(s) Changes in other plasma lipc<br>hy Volumeers   | an additional 3 dose levels over a 18-week<br>(TC), trighjeerides, and very low density lij<br>poroteins: apolipoproteins (apo B, apo A, r<br>Actual Enrollment<br>6               | k period. The secondary<br>poprotein cholesterol (VLDL-C)<br>apo All, apo Cill, apo E) and |
| en retronor deal men.<br>emitapide<br>nef Summary<br>he primary objective of this study is to evaluate to<br>bjectives of this study included the evaluation of<br>oncentrations at the end of each 4-week dosing p<br>opportein a [Lp(a)].<br>ges Eligible For Study<br>3 Years and older<br>tudy Start Date | re safety and tolerability of 4 doses of lomita<br>the pharmacodynamics of iomitapide based<br>eriod compared to the Baseline value of eac<br>Sexes Eligible For Study<br>All | pide (AEGR-733; BMS-201038) given as an initial<br>or: - Percent change in low-density lipoprotein<br>h parameter at the end of the previous dose pha<br>Accepts Heal<br>No | ow dose and then escalated through<br>holesterol (LDL-C), total cholesterol<br>ee(s) Changes in other plasma lipo<br>hy Volunteers   | an additional 3 dose levels over a 16-week<br>(TC), triglycerides, and very low density li<br>proteins: apolloporoteins (apo B, apo A, J<br>Actual Errolment<br>6<br>utment Status | k period. The secondary<br>poprotein cholesterol (VLDL-C)<br>apo All, apo Cill, apo E) and |

Figure 28 - Download Data Package

4. This will take you to the Download screen:

| Uivli                                                                                            |                                           |                                  | Home About Members News & Events Resou            | rces Find Studies         |
|--------------------------------------------------------------------------------------------------|-------------------------------------------|----------------------------------|---------------------------------------------------|---------------------------|
| CENTER FOR GLOBAL CLINICAL RESEARCH DATA                                                         |                                           |                                  | QUICK STUDY LOOKUP 🗸 🔮 MY DATA RE                 | QUESTS 🗵 IDA SIM 🗸        |
| A Phase II Open Label, Dose-Escalation Study to Deter<br>Homozygous Familial Hypercholeterolemia | mine the Safety, Tolerability and Efficac | y of Microsomal Triglyceride Tra | nsfer Protein (MTP) Inhibitor BMS-201038 in Patie | nts With                  |
| Study Details Administrative Details Download Data Packag                                        | e                                         |                                  |                                                   |                           |
| OWINLOADABLE DATA PACKAGE - PRESS DOWINLOAD BUTTON FC                                            | R EACH FILE                               |                                  |                                                   |                           |
| Filename<br>test IPD.xlsx                                                                        | Size<br>6.00kB                            | Uploaded By<br>Jessica B Baker   | File Type<br>IPD                                  | Download                  |
| Filename<br>Test Protocol.docx                                                                   | Size<br>13.00kB                           | Uploaded By<br>Jessica B Baker   | File Type<br>Protocol with Amendments             | Download                  |
| Filename<br>Test SAP.docx                                                                        | Size<br>13.00kB                           | Uploaded By<br>Jessica B Baker   | File Type<br>Statistical Analysis Plan            | Download                  |
| Filename<br>TestFile.docx                                                                        | Size<br>12.00kB                           | Uploaded By<br>Jessica B Baker   | File Type<br>Data Dictionary                      | Download                  |
|                                                                                                  |                                           |                                  |                                                   |                           |
|                                                                                                  |                                           |                                  |                                                   |                           |
|                                                                                                  |                                           |                                  |                                                   |                           |
|                                                                                                  |                                           |                                  |                                                   |                           |
| How To Guide Privacy Cookie Policy EEA Disclosure Policy Conta                                   | ct Us                                     |                                  |                                                   | & Copyright 2017 - 2018 V |

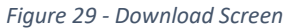

5. Depending on your browser, a pop-up will appear:

Figure 30 - Downloadable data file selection pop-up

- 6. Select the target file, choose whether you would like to Save or Open the files and click **Ok**.
- 7. Repeat Step 6 for any additional files.

# 15.0 Feedback and Support

If you need technical help with your research environment, please email Vivli at <u>support@vivli.org</u> and we will assist you as soon as possible. Please provide as much information as you can to the problem, including the research proposal number, the time the problem and any messages you received from the platform occurred as this will make it easier for Vivli to diagnose and fix the issue.

If you ever have thoughts on how to improve the system or processes, please email <u>support@vivli.org</u> or reach out to Vivli via chat. When you have completed your project, Vivli will ask you to complete a short survey to help us continue to improve.